# **User's Manual**

# ColorNavigator<sup>III</sup>NX

## **Color Management Software**

Ver. 1.1

## Important

Please read this User's Manual carefully to familiarize yourself with safe and effective usage.

• The latest software and User's Manual are available for download from our web site: www.eizoglobal.com

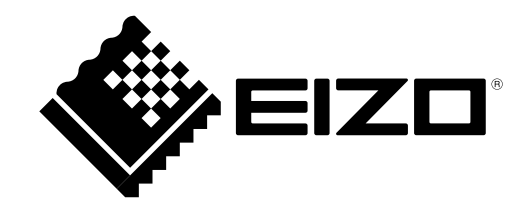

## About This Manual

This manual describes the features, installation, and usage of the Color Management Software "ColorNavigator NX".

## **Precautions on Use**

ColorNavigator NX is software suitable for use by administrators in environments where software for adjusting a monitor will not or cannot be installed on the creator's machine such as in the video editing and post production market.

When using ColorEdge for creative work such as photography or printing, please use "ColorNavigator."

No part of this manual may be reproduced, stored in a retrieval system, or transmitted, in any form or by any means, electronic, mechanical, or otherwise, without the prior written permission of EIZO Corporation. EIZO Corporation is under no obligation to hold any submitted material or information confidential unless prior arrangements are made pursuant to EIZO Corporation's receipt of said information. Although every effort has been made to ensure that this manual provides up-to-date information, please note that EIZO software specifications are subject to change without notice.

## CONTENTS

| About This Manual2 |                                         |  |  |  |  |
|--------------------|-----------------------------------------|--|--|--|--|
| Preca              | Precautions on Use2                     |  |  |  |  |
| CONTENTS           |                                         |  |  |  |  |
| Chapter            | 1 Introduction 4                        |  |  |  |  |
| 1_1                | Foaturos                                |  |  |  |  |
| 4.2                | About ColorNeyigster Licence            |  |  |  |  |
| 1-2.               | About ColorNavigator License            |  |  |  |  |
| 4.2                | Now to Check License Registration       |  |  |  |  |
| 1-3.               | Differences Between ColorNavigator      |  |  |  |  |
|                    | Monitor adjustment functions            |  |  |  |  |
|                    | Generating Adjustment Targets           |  |  |  |  |
|                    | Advanced Eurotices                      |  |  |  |  |
|                    | Advanced Functions                      |  |  |  |  |
| 1-4.               | Main window                             |  |  |  |  |
|                    | Color Mode List                         |  |  |  |  |
|                    | "Adjust" button                         |  |  |  |  |
|                    | Adjust Dutton 11                        |  |  |  |  |
|                    | "Management" hutton                     |  |  |  |  |
|                    | "Help" button 11                        |  |  |  |  |
| Chantor            | 2 Sotup                                 |  |  |  |  |
| Chapter            | 2 Setup                                 |  |  |  |  |
| 2-1.               | System Requirements                     |  |  |  |  |
|                    | Computer                                |  |  |  |  |
|                    | Monitor                                 |  |  |  |  |
| •                  | Measurement device                      |  |  |  |  |
| 2-2.               | Installing the Software15               |  |  |  |  |
|                    | Windows                                 |  |  |  |  |
| •                  | Mac                                     |  |  |  |  |
| •                  | Linux                                   |  |  |  |  |
| 2-3.               | Uninstalling the Software               |  |  |  |  |
| •                  | Windows                                 |  |  |  |  |
| •                  |                                         |  |  |  |  |
| •                  | Linux                                   |  |  |  |  |
| Chapter            | 3 Monitor adjustment 17                 |  |  |  |  |
| 3-1.               | Preparing for Adjustment17              |  |  |  |  |
| 3-2.               | Adjusting Calibration Mode18            |  |  |  |  |
| •                  | To adjust18                             |  |  |  |  |
| •                  | To edit the adjustment target           |  |  |  |  |
| •                  | To set standard values as adjustment    |  |  |  |  |
|                    | targets                                 |  |  |  |  |
|                    | To import the adjustment target file    |  |  |  |  |
| •                  | To export the adjustment target file    |  |  |  |  |
| 3-3.               | Adjusting the Standard Mode 28          |  |  |  |  |
| •                  | To adjust brightness, white point,      |  |  |  |  |
| -                  | gamma and so on                         |  |  |  |  |
|                    | Adjusting Using a Measurement Device 29 |  |  |  |  |
| 3-4.               | Specifying Film Emulation Data          |  |  |  |  |
|                    |                                         |  |  |  |  |

| 3-5.                                                                                                    | Periodic Adjustment31                                                                                                    |
|----------------------------------------------------------------------------------------------------|----------------------------------------------------------------------------------------------------|
| •                                                                                                    | To set SelfCalibration / SelfCorrection31                                                                                                    |
| •                                                                                                    | To set whether to display message                                                                                                    |
|                                                                                                    | SelfCalibration / SelfCorrection warning 34                                                                                                    |
| •                                                                                                    | Setting the Timer                                                                                                    |
| 3-6.                                                                                                    | Displaying Test Patterns 35                                                                                                    |
| 3-7.                                                                                                    | Correcting a Measurement Device                                                                                                    |
| •                                                                                                    | Correcting a Measurement Value                                                                                                    |
| •                                                                                                    | Correlate with the Reference                                                                                                    |
|                                                                                                    | Measurement Device                                                                                                    |
| •                                                                                                    | 10 set now to display correlation warning                                                                                                    |
| 2.9                                                                                                    | Licing ColorNavigator NX Agent                                                                                                    |
| 5-0.                                                                                                    | Available Functions 30                                                                                                    |
|                                                                                                    | Active Icon 39                                                                                                    |
|                                                                                                    | Set ColorNavigator NX Agent During                                                                                                    |
|                                                                                                    | System Start Up                                                                                                    |
| •                                                                                                    | Changing Color Mode41                                                                                                    |
| •                                                                                                    | Starting ColorNavigator NX41                                                                                                    |
| •                                                                                                    | Check the System Settings42                                                                                                    |
| Chapter                                                                                                    | 4 Managing the Monitor 44                                                                                                    |
| 4-1.                                                                                                    | Sharing the Monitor Setting                                                                                                    |
| •                                                                                                    | Import                                                                                                    |
| •                                                                                                    | Export                                                                                                    |
|                                                                                                    |                                                                                                    |
| 4-2.                                                                                                    | Changing the Settings of the Monitor 45                                                                                                    |
| 4-2.<br>4-3.                                                                                                    | Changing the Settings of the Monitor 45<br>Setting Management Information to the                                                                                                    |
| 4-2.<br>4-3.                                                                                                    | Changing the Settings of the Monitor 45<br>Setting Management Information to the<br>Monitor                                                                                                    |
| 4-2.<br>4-3.                                                                                                    | Changing the Settings of the Monitor 45Setting Management Information to the<br>Monitor                                                                                                    |
| 4-2.<br>4-3.                                                                                                    | Changing the Settings of the Monitor 45Setting Management Information to the<br>Monitor                                                                                                    |
| 4-2.<br>4-3.<br>•<br>•                                                                                                    | Changing the Settings of the Monitor 45Setting Management Information to the<br>Monitor                                                                                                    |
| 4-2.<br>4-3.<br>•<br>4-4.                                                                                                   | Changing the Settings of the Monitor 45Setting Management Information to the<br>Monitor                                                                                                    |
| 4-2.<br>4-3.<br>4-4.                                                                                                    | Changing the Settings of the Monitor 45Setting Management Information to theMonitor                                                                                                    |
| 4-2.<br>4-3.<br>4-4.                                                                                                    | Changing the Settings of the Monitor                                                                                                    |
| 4-2.<br>4-3.<br>4-4.                                                                                                    | Changing the Settings of the Monitor 45Setting Management Information to theMonitor                                                                                                    |
| 4-2.<br>4-3.<br>4-4.<br>•<br>•<br>•                                                                                         | Changing the Settings of the Monitor 45Setting Management Information to the<br>Monitor                                                                                                    |
| 4-2.<br>4-3.<br>4-4.<br>4-4.<br>4-5.<br>Chapter                                                                             | Changing the Settings of the Monitor45Setting Management Information to theMonitorMonitor46Setting the Asset Information46Configuring ColorNavigator Network Settings47Managing the Color Mode48To change the name of the mode48To change the type of color mode49To disable unused color modes49Enable a mode that was disabled49Resetting to Default505Troubleshooting51                                                                                                    |
| 4-2.<br>4-3.<br>4-4.<br>4-4.<br>4-5.<br>Chapter<br>Chapter                                                                  | Changing the Settings of the Monitor                                                                                                    |
| 4-2.<br>4-3.<br>4-4.<br>4-4.<br>4-5.<br>Chapter<br>6-1.                                                                     | Changing the Settings of the Monitor                                                                                                    |
| 4-2.<br>4-3.<br>4-4.<br>4-4.<br>4-5.<br>Chapter<br>6-1.<br>6-2.                                                             | Changing the Settings of the Monitor                                                                                                    |
| 4-2.<br>4-3.<br>4-4.<br>4-4.<br>4-5.<br>Chapter<br>6-1.<br>6-2.<br>6-3.                                                     | Changing the Settings of the Monitor                                                                                                    |
| 4-2.<br>4-3.<br>4-4.<br>4-4.<br>•<br>•<br>•<br>•<br>•<br>•<br>•<br>•<br>•<br>•<br>•<br>•<br>•<br>•<br>•<br>•<br>•<br>•<br>• | Changing the Settings of the Monitor                                                                                                    |
| 4-2.<br>4-3.<br>4-4.<br>4-4.<br>•<br>•<br>•<br>•<br>•<br>•<br>•<br>•<br>•<br>•<br>•<br>•<br>•<br>•<br>•<br>•<br>•<br>•<br>• | Changing the Settings of the Monitor                                                                                                    |
| 4-2.<br>4-3.<br>4-4.<br>4-4.<br>•<br>•<br>•<br>•<br>•<br>•<br>•<br>•<br>•<br>•<br>•<br>•<br>•<br>•<br>•<br>•<br>•<br>•<br>• | Changing the Settings of the Monitor45Setting Management Information to theMonitorMonitor46Setting the Asset Information46Configuring ColorNavigator Network Settings47Managing the Color Mode48To change the name of the mode48To change the type of color modes49To disable unused color modes49Enable a mode that was disabled49Resetting to Default505Troubleshooting516Reference52Showing the User's Manual52Participating in the Quality Improvement53Program53Displaying the Version Information54           |
| 4-2.<br>4-3.<br>4-4.<br>4-4.<br>•<br>•<br>•<br>•<br>•<br>•<br>•<br>•<br>•<br>•<br>•<br>•<br>•<br>•<br>•<br>•<br>•<br>•<br>• | Changing the Settings of the Monitor                                                                                                    |
| 4-2.<br>4-3.<br>4-4.<br>4-4.<br>•<br>•<br>•<br>•<br>•<br>•<br>•<br>•<br>•<br>•<br>•<br>•<br>•<br>•<br>•<br>•<br>•<br>•<br>• | Changing the Settings of the Monitor45Setting Management Information to theMonitorMonitor46Setting the Asset Information46Configuring ColorNavigator Network Settings47Managing the Color Mode48To change the name of the mode48To change the type of color mode49To disable unused color modes49Enable a mode that was disabled49Resetting to Default505Troubleshooting516Reference52Showing the User's Manual52Participating in the Quality Improvement53Program53Displaying the Version Information547Glossary55 |
| 4-2.<br>4-3.<br>4-4.<br>4-4.<br>•<br>•<br>•<br>•<br>•<br>•<br>•<br>•<br>•<br>•<br>•<br>•<br>•<br>•<br>•<br>•<br>•<br>•<br>• | Changing the Settings of the Monitor                                                                                                    |

## Chapter 1 Introduction

## 1-1. Features

- Directly save information to the monitor.
  - The adjustment result is saved for each color mode making it easy to switch the display between color modes.
  - Adjustments and information are sustained even if the monitor is connected to a different computer.
  - This is suitable if not installing software for adjusting the monitor on the creator's computer, or in an environment where the software cannot be installed.
- Color Mode Management
  - Allows switching between color mode types (Calibration Mode and Standard Mode). <sup>\*1</sup>
  - \*1 Except for CG245W, CG246, CG275W, CG276, CX240, and CX270.
  - Color modes can be renamed.
  - Color modes that are not used can be disabled.

#### Note : About color mode types

- The following two types of color modes are available.
  - Calibration Mode : This color mode is for adjusting the monitor display using software such as ColorNavigator NX.
  - Standard Mode : This color mode refers to modes other than Calibration Mode. The operation buttons on the front of the monitor are used to adjust the monitor display without the need for software such as ColorNavigator NX.
- · Allows you to adjust the ColorEdge series monitor easily.
  - A different set of adjustment targets can be set to each Calibration Mode, and each set can be separately adjusted.
  - Color modes other than Calibration Mode can be adjusted without using the monitor's control buttons.
  - A color profile that contains the adjusted status of the monitor is created and set to the system.
- Allows you to specify the target values for the brightness, white point, gamma, black level, and color gamut of the monitor precisely.
- The built-in calibration sensor and built-in correction sensor are available.
  - The schedule for SelfCalibration and SelfCorrection can be configured.
  - Correlates the measurement result from the built-in calibration sensor with the measurement results from other measurement devices.
- Supports ColorNavigator Network.
  - The monitor administrator can set monitor information targeted for management and retrieve and manage information of individual monitors using a Web browser.

#### Note : About ColorNavigator Network

- ColorNavigator Network is an administrative support tool that allows you to access a server from a network computer, using a web browser, in order to centrally manage the settings and asset information of the monitors connected to the computers with ColorNavigator NX installed.
- For more information on ColorNavigator Network, refer to our web site (www.eizoglobal.com).
- Asset management information registration
  - Unique asset management information can be registered to the monitor.
- System-resident function
  - The color mode of the monitor can be changed without displaying the main window.

## 1-2. About ColorNavigator License

For some types of monitors, the ColorNavigator license may need to be purchased and registered to the monitor for use of this software. If the license has not been registered, the software will not start. For the purchase of the license, contact your local EIZO representative.

## How to Check License Registration

The license registration status can be checked using "Monitor Info" on the monitor. For details, see the User's Manual of the monitor.

- If "ColorNavigator License" in the monitor information screen is "Not Registered", the ColorNavigator license must be purchased and registered to the monitor.
- If "ColorNavigator License" in the monitor information screen is "Registered", there is no need to purchase the ColorNavigator license.

## 1-3. Differences Between ColorNavigator

ColorNavigator NX cannot be installed simultaneously with ColorNavigator. Select the software according to your requirements. ColorNavigator NX and ColorNavigator differ by the following points.

## • Monitor adjustment functions

 $\sqrt{1}$ :supported -:not supported

| Function                                                       | Details                                    | ColorNavigator NX | ColorNavigator |
|----------------------------------------------------------------|--------------------------------------------|-------------------|----------------|
| Adjustment Calibration Easily adjust the monitor to set target |                                            | <u>م</u> /*1      | ×2             |
| Mode                                                           | values using a measurement device.         | V                 | v              |
| Adjustment Standard                                            | Adjust brightness, white point, gamma, and |                   |                |
| Mode                                                           | color gamut using the software.            | V                 | -              |
| Create a color profile                                         | Generate and register an ICC profile       |                   |                |
|                                                                | (ColorSync profile) to the system to       | ,/*3              |                |
|                                                                | incorporate the monitor into the color     | v                 | v              |
|                                                                | management work flow.                      |                   |                |
| Manual adjustment by                                           | Finely adjust brightness, white point, and |                   | al             |
| viewing the screen                                             | gamma by watching the monitor display.     | -                 | v              |
| Monitor display status                                         | Measure the display status of the monitor  |                   |                |
| validation                                                     | and check the difference from the optimum  | -                 |                |
|                                                                | value.                                     |                   |                |

\*1 All Calibration Modes can be adjusted.

\*2 One Calibration Mode can be adjusted per input signal.

\*3 The creation timing and details of profiles cannot be changed.

## Generating Adjustment Targets

 $\sqrt{1}$ :supported -:not supported

| Function            | Function Details                            |   | ColorNavigator |
|---------------------|---------------------------------------------|---|----------------|
| Adjustment target   | Adjust the monitor using target values of a |   |                |
| generation based on | profile from a different monitor.           | - | $\checkmark$   |
| color profiles      |                                             |   |                |
| Adjustment target   | Adjust the monitor by measuring printed     |   |                |
| generation based on | paper and the monitor using an external     |   |                |
| measurement results | measurement device, and then setting the    | - | N N            |
|                     | measurement results as the target value.    |   |                |

## Managing Monitors

 ${\bf \sqrt{:}supported}$  -:not supported

| Function                       | Details                                     | ColorNavigator NX | ColorNavigator |
|--------------------------------|---------------------------------------------|-------------------|----------------|
| Import and export of           | Share monitor settings with other monitors. | N                 |                |
| monitor settings               |                                             | v                 | -              |
| Renaming color modes           | Change the names of color modes.            | $\checkmark$      | -              |
| Disable modes                  | Disable color modes that are not used.      | $\checkmark$      | -              |
| Switching between              | Standard Mode and Calibration Mode can      |                   |                |
| Standard Mode and              | be switched between.                        | $\checkmark$      | -              |
| Calibration Mode <sup>*1</sup> |                                             |                   |                |
| Support                        | The monitor administrator can set monitor   |                   |                |
| ColorNavigator                 | information targeted for management         | 1                 |                |
| Network <sup>*2</sup>          | and retrieve and manage information of      | v                 | -              |
|                                | individual monitors.                        |                   |                |
| Asset management               | Register unique asset management            |                   |                |
|                                | information to the monitor.                 | N                 | -              |

\*1 Except for CG245W, CG246, CG275W, CG276, CX240, and CX270.

\*2 Except for CG3145.

## Advanced Functions

 $\sqrt{\text{supported}}$  -:not supported

| Function                                                          | Details                                     | ColorNavigator NX | ColorNavigator |
|-------------------------------------------------------------------|---------------------------------------------|-------------------|----------------|
| Tablet device                                                     | Measure and emulate the color               |                   |                |
| emulation                                                         | characteristics of tablet devices on the    | -                 | $\checkmark$   |
|                                                                   | monitor.                                    |                   |                |
| Emulation based on                                                | Apply and emulate color profiles of various |                   |                |
| the color profile machines such as printers, printing paper,      |                                             | -                 | $\checkmark$   |
|                                                                   | and other monitors on the monitor.          |                   |                |
| Light booth adjustment The brightness or illuminance of the light |                                             |                   | N              |
|                                                                   | booth can be adjusted.                      | -                 | v              |

## 1-4. Main window

Select a function on the main window which is displayed when the software is started.

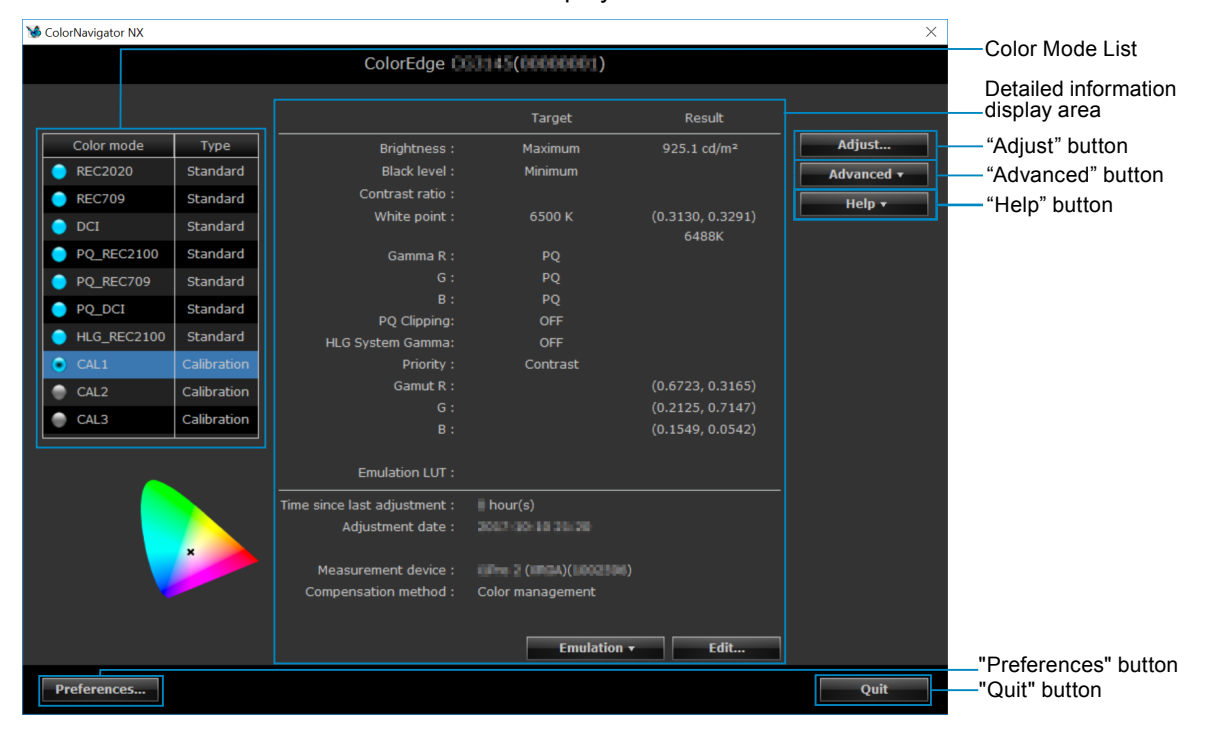

## Color Mode List

The color modes available on the monitor you are using are displayed. The color mode type is also displayed (Calibration or Standard), (Except for CG245W, CG246, CG275W, CG276, CX240, and CX270). Right-click to enable, disable, or rename a mode.

#### **About Marks**

The marks in the color mode list show the status of each mode.

#### Calibration Mode

The mark displayed for a Calibration Mode indicates whether adjustment is necessary, whether it is currently selected as the color mode, and whether it is specified as the target for SelfCalibration or SelfCorrection.

- When the mode is enabled, a mark is displayed at the color mode.
- The color of the mark indicates whether adjustment is necessary.
  - A blue mark indicates that adjustment is finished and that a certain time has not elapsed yet.
  - A red mark indicates that a certain time has elapsed since adjustment was finished.
  - A grey mark indicates that it has never been adjusted.
- A black dot is displayed at the center of a currently selected color mode.
- A target mark () is added to a mode selected as the SelfCalibration or SelfCorrection target.

| Mark | Adjustment    | Color Mode   | Adjusted status | SelfCalibration / SelfCorrection<br>settings |
|------|---------------|--------------|-----------------|----------------------------------------------|
|      | Not necessary | Selected     | Adjusted        | Disable                                      |
|      | Not necessary | Not selected | Adjusted        | Disable                                      |
|      | Not necessary | Selected     | Adjusted        | Enable                                       |
|      | Not necessary | Not selected | Adjusted        | Enable                                       |
|      | Necessary     | Selected     | Adjusted        | Disable                                      |
|      | Necessary     | Not selected | Adjusted        | Disable                                      |
|      | Necessary     | Selected     | Adjusted        | Enable                                       |
|      | Necessary     | Not selected | Adjusted        | Enable                                       |
|      | Necessary     | Selected     | Not adjusted    | -                                            |
|      | Necessary     | Not selected | Not adjusted    | -                                            |
| None | -             | Disable      | -               | -                                            |

#### Standard Mode

- The mark is blue.
- A black dot is displayed at the center of a currently selected color mode.

| Mark | Color Mode   |
|------|--------------|
|      | Selected     |
|      | Not selected |
| None | Disable      |

## Detailed Display Area

The displayed contents differ according to the selected color mode.

#### Calibration Mode

The set adjustment targets and the adjustment results are displayed. You can edit adjustment targets by clicking "Edit".

|                              | Target                   | Result                    |                                 |
|------------------------------|--------------------------|---------------------------|---------------------------------|
| Brightness :                 | Maximum                  | 925.1 cd/m²               |                                 |
| Black level :                | Minimum                  |                           |                                 |
| Contrast ratio :             |                          |                           |                                 |
| White point :                | 6500 K                   | (0.3130, 0.3291)<br>6488K |                                 |
| Gamma R :                    | PQ                       |                           |                                 |
| G :                          | PQ                       |                           |                                 |
| в:                           | PQ                       |                           |                                 |
| PQ Clipping:                 | OFF                      |                           |                                 |
| HLG System Gamma:            | OFF                      |                           |                                 |
| Priority :                   | Contrast                 |                           |                                 |
| Gamut R :                    |                          | (0.6723, 0.3165)          |                                 |
| G :                          |                          | (0.2125, 0.7147)          |                                 |
| В:                           |                          | (0.1549, 0.0542)          |                                 |
|                              |                          |                           |                                 |
| Emulation LUT :              |                          |                           |                                 |
| Time since last adjustment : | hour(s)                  |                           |                                 |
| Adjustment date :            | 2017-30-10 31-20         |                           |                                 |
|                              |                          |                           |                                 |
| Measurement device :         | (IFre 2 (IFIGA)(1002506) |                           | Allows you                      |
| Compensation method :        | Color management         |                           | to create the<br>emulation data |
|                              |                          |                           | picture film<br>(page 30).      |
|                              | Emulation <del>-</del>   | Edit                      | Edit an<br>adjustment           |

#### Standard Mode

You can configure the items that can be set using the monitor's control buttons.

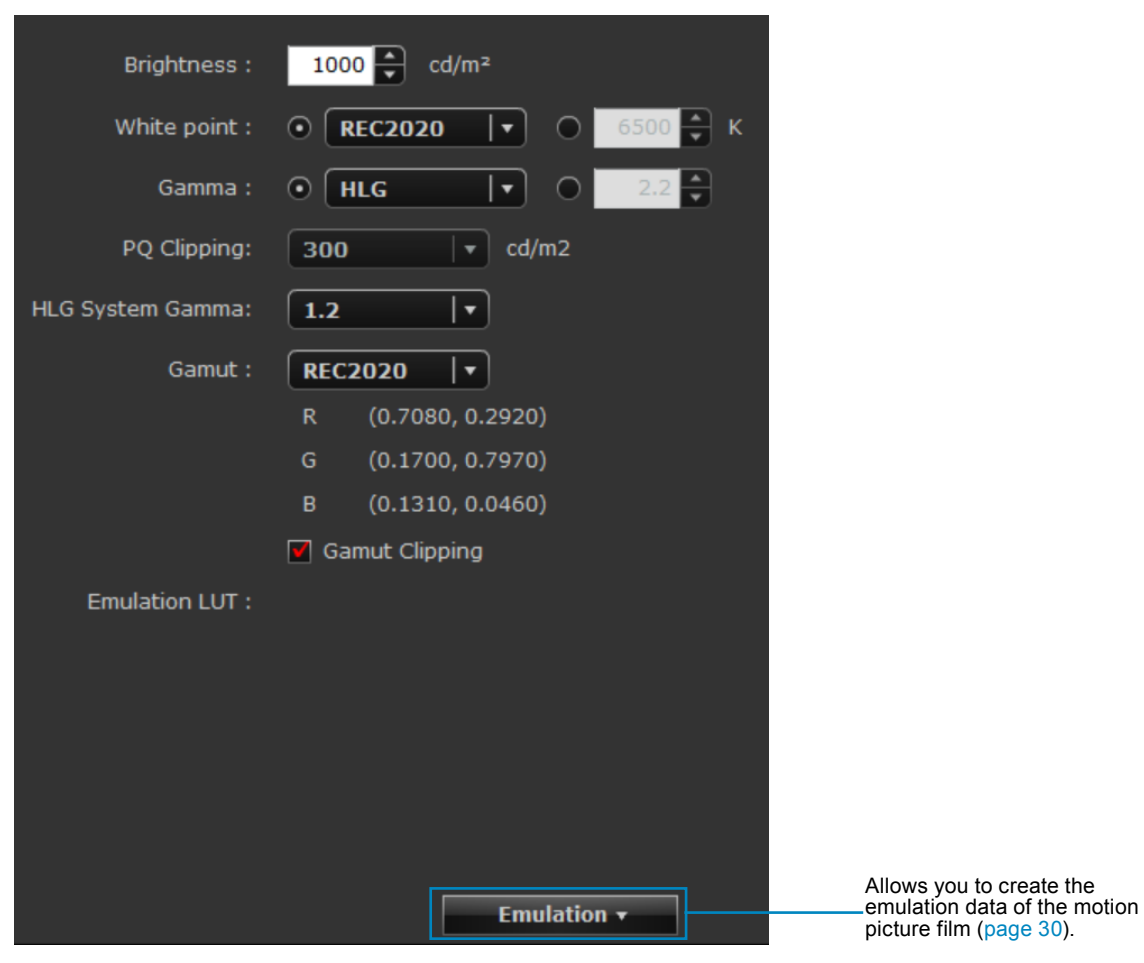

## • "Adjust" button

Proceed monitor adjustment (see "3-2. Adjusting Calibration Mode" (page 18)).

## • "Advanced" button

| Item                             | Overview                                | Reference                                 |
|----------------------------------|-----------------------------------------|-------------------------------------------|
| Importing Monitor Setting        | Import settings of a different monitor. | "Import" (page 44)                        |
| Exporting Monitor Setting        | Export monitor settings to a file and   | "Export" (page 44)                        |
|                                  | share with other monitors.              |                                           |
| Test pattern                     | Shows the test pattern.                 | "3-6. Displaying Test Patterns" (page 35) |
| SelfCalibration /                | Set SelfCalibration / SelfCorrection.   | "To set SelfCalibration / SelfCorrection" |
| SelfCorrection settings          |                                         | (page 31)                                 |
| Sensor correlation <sup>*1</sup> | Allows you to correlate the built-in    | "Correlate with the Reference Measurement |
|                                  | calibration sensor with the reference   | Device" (page 37)                         |
|                                  | measurement device.                     |                                           |
| Standard ModeCalibration         | Allows you to update the monitor        | "Adjusting Using a Measurement Device"    |
|                                  | gamut.                                  | (page 29)                                 |
| *1 Only manifers of the CC       | Coorting are displayed (Exception CO    | 2445)                                     |

<sup>\*1</sup> Only monitors of the CG series are displayed (Except for CG3145).

## • "Management" button

| Item                   | Overview                         | Reference                                     |
|------------------------|----------------------------------|-----------------------------------------------|
| Asset                  | Register unique asset management | "Setting the Asset Information" (page 46)     |
|                        | information to the monitor.      |                                               |
| ColorNavigator Network | Configure ColorNavigator Network | "Configuring ColorNavigator Network Settings" |
|                        | settings                         | (page 47)                                     |

## • "Help" button

| Item                | Overview                                  | Reference                                 |
|---------------------|-------------------------------------------|-------------------------------------------|
| User's manual       | Shows the User's Manual (this document).  | "6-1. Showing the User's Manual" (page    |
|                     |                                           | 52)                                       |
| System information  | Shows the system information.             | "6-2. Showing System Information" (page   |
|                     |                                           | 52)                                       |
| Quality Improvement | Shows the dialog box for participating in | "6-3. Participating in the Quality        |
| Program             | the Quality Improvement Program.          | Improvement Program" (page 53)            |
| Version             | Show the version information              | "6-5. Displaying the Version Information" |
|                     |                                           | (page 54)                                 |

## Chapter 2 Setup

## 2-1. System Requirements

## Computer

#### Common

- Windows or Mac system that satisfies the Adobe® AIR 3.8 or later system requirements.
- Linux system that satisfies the Adobe® AIR 2.0.4 system requirements.
- Resolution: recommended resolution of the monitor About the recommended resolution of the monitor, see the user's manual of the monitor.
- USB port: at least 1 free port is required A USB cable is required to connect the monitor to the PC.

#### OS

| Platform | OS                                          | Memory |
|----------|---------------------------------------------|--------|
| Windows  | Windows 10 (32 bit edition)                 | 2GB    |
|          | Windows 10 (64 bit edition)                 | 2GB    |
|          | Windows 8.1 (32 bit edition)                | 2GB    |
|          | Windows 8.1 (64 bit edition)                | 2GB    |
|          | Windows 7 Service Pack 1 (32 bit edition)   | 1GB    |
|          | Windows 7 Service Pack 1 (64 bit edition)   | 2GB    |
| Мас      | macOS Mojave (10.14)                        | 2GB    |
|          | macOS High Sierra (10.13)                   | 2GB    |
|          | macOS Sierra (10.12)                        | 2GB    |
|          | OS X El Capitan (10.11)                     | 2GB    |
|          | OS X Yosemite (10.10)                       | 2GB    |
| Linux    | Red Hat Enterprise Linux 6 (64 bit edition) | 1GB    |

### Monitor

- ColorEdge CG series monitor with built-in calibration sensor\*1
- ColorEdge CX series monitor with built-in correction sensor\*2
- ColorEdge PROMINENCE CG3145<sup>\*3</sup>
  - \*1 A firmware update may be required for CG246 and CG276. For more information, refer to our web site www.eizoglobal.com.
  - \*2 For some types of monitors, the ColorNavigator license may need to be registered to the monitor. For more information, see "1-2. About ColorNavigator License" (page 5).
  - \*3 SelfCalibration and SelfCorrection are not supported.

#### Attention

ColorEdge CS series monitors are not supported.

## Measurement device

| Measurement Device                                         | Туре             | Remarks                                                                                                    |
|------------------------------------------------------------|------------------|----------------------------------------------------------------------------------------------------|
| built-in calibration sensor                                | Filter           |                                                                                                    |
| X-Rite ColorMunki                                          | Spectral         | <ul> <li>ColorMunki Display cannot be used.</li> <li>Linux is not supported.</li> <li>ColorMunki Smile cannot be used.</li> </ul>                                                                                          |
| X-Rite i1Pro2 / i1Pro / i1Monitor                          | Spectral         | <ul> <li>Whether or not to comply with XRGA can be selected. For<br/>more information, see "Chapter 7 Glossary" (page 55).</li> <li>Linux is not supported for measurement devices that support<br/>XRGA.</li> </ul>       |
| X-Rite i1Display 3 / Pro                                   | Filter           |                                                                                                    |
| Datacolor Spyder3 / EX1                                    | Filter           | Linux is not supported.                                                                                                    |
| Datacolor Spyder4 / EX2                                    |                  |                                                                                                    |
| Datacolor Spyder5 / EX3                                    |                  |                                                                                                    |
| Photo Research PR-655 / PR-<br>680                         | Spectral         | <ul> <li>When the "Display automatically detected device." check box<br/>is unchecked in the measurement device selection window<br/>(page 20), this is displayed in the list.</li> </ul>                                  |
| basICColor DISCUS                                          | Filter           | <ul> <li>When the "Display automatically detected device." check box<br/>is unchecked in the measurement device selection window<br/>(page 20), this is displayed in the list.</li> <li>Linux is not supported.</li> </ul> |
| Klein K-10 / K-10A                                         | Filter           | <ul> <li>When the "Display automatically detected device." check box<br/>is unchecked in the measurement device selection window<br/>(page 20), this is displayed in the list.</li> </ul>                                  |
| Konica Minolta CS-1000 / CS-<br>1000A                      | Spectral         | <ul><li>The driver is not included. Contact the manufacturer.</li><li>Linux is not supported.</li></ul>                                                                                                    |
| Konica Minolta CA-210 / CA-310                             | Filter           | The driver is not included. Contact the manufacturer.                                                                                                    |
| Konica Minolta CS-2000 / CS-<br>2000A                      | Spectral         | <ul> <li>Mac and Linux is not supported</li> </ul>                                                                                                    |
| Konica Minolta CS-200                                      | Spectral fitting |                                                                                                    |
| Colorimetry Research CR-100                                | Filter           | When the "Display automatically detected device." check box                                                                                                    |
| Colorimetry Research CR-250<br>Colorimetry Research CR-300 | Spectral         | is unchecked in the measurement device selection window (page 20), this is displayed in the list.                                                                                                    |
| JETI specbos1211                                           | Spectral         | When the "Display automatically detected device." check box                                                                                                    |
| JETI spectraval 1501                                       |                  | is unchecked in the measurement device selection window (page 20), this is displayed in the list.                                                                                                    |

\*1 For details of the system requirements and usage of the measurement device, see the user's manual supplied with the product.

\*2 For more information on measurement devices compatible with ColorEdge CG3145, refer to our web site (www.eizoglobal.com).

#### Attention

- USB hub may be required if adjusting several monitors in a multiple monitor environment. Also, USB cables are required for monitor adjustment.
- When multiple monitors are connected, each monitor should display an independent screen. Displaying the same screen on each monitor or across multiple monitors prevents adjustment using the ColorNavigator NX. For details of how to change the settings, see the User's Manual of the graphics board.

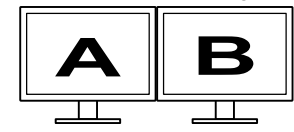

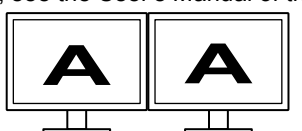

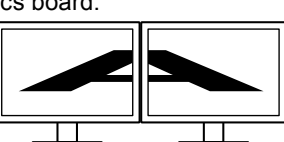

Independent screen on each monitor (OK)

Same screen on each monitor (NG)

A screen over the multiple monitors (NG)

 When using ColorNavigator NX with a monitor and laptop PC connected, settings for mirroring / duplicating displays must be disabled in OS settings. Adjustment using ColorNavigator NX is not possible if identical screens are displayed on the monitor and laptop PC.

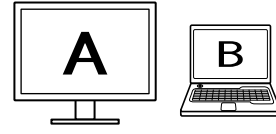

Independent screen on the monitor and laptop PC monitor (OK)

Same screen on the monitor and laptop PC monitor (NG) (Mirroring / duplicating)

## 2-2. Installing the Software

## Windows

#### Attention

- A user account with the "Administrator" authority is required.
- Please consult your system administrator for your account.

#### 1. After unzip the downloaded file, click "setup.exe"

The installer starts up.

### 2. Install the software

Follow the instructions to install the software.

#### Note

- The measurement device driver is automatically installed with ColorNavigator NX (except for some models of measurement devices). It is not necessary to install the measurement device supplied with the device.
- The "Windows Security" dialog box may appear several times when you install the software. If this dialog box is displayed, select "Install this driver software anyway", and proceed with the installation until the dialog box is no longer displayed.

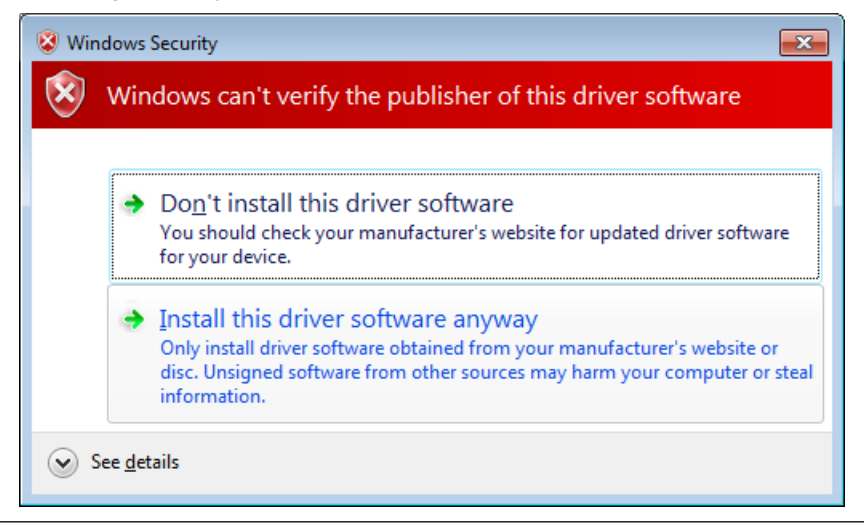

### Mac

### **1.** Double-click the downloaded file

The "ColorNavigator NX" icon is displayed on the desktop. Double-click the icon to open the window.

Note

• The "ColorNavigator NX" folder may open automatically depending on your system environment.

### 2. Double-click"ColorNavigator NX.pkg" icon

The installer starts up.

### 3. Install the software

Follow the instructions to install the software.

## Linux

#### Attention

A user account with the root authority is required.

### 1. After unarchiving the downloaded file, click "install\_nx.sh"

The installer starts up.

### 2. Install the software

Follow the instructions to install the software.

## 2-3. Uninstalling the Software

## Windows

#### Attention

• A user account with the "Administrator" authority is required.

• Please consult your system administrator for your account.

- **1.** Select"Uninstall a program" from"Control Pane", and click it.
- 2. Select "ColorNavigator NX" from the list and click "Uninstall".

## • Mac

1. Double-click the "/Library/Application Support/ EIZO/ColorNavigator NX/ColorNavigator NX Uninstaller" icon.

## Linux

#### Attention

• A user account with the root authority is required.

**1.** Execute "/var/opt/EIZO/ColorNavigator NX/uninstall\_nx.sh.

## Chapter 3 Monitor adjustment

## 3-1. Preparing for Adjustment

**1.** Connect the USB upstream port of the monitor and the USB downstream port of the PC with a USB cable.

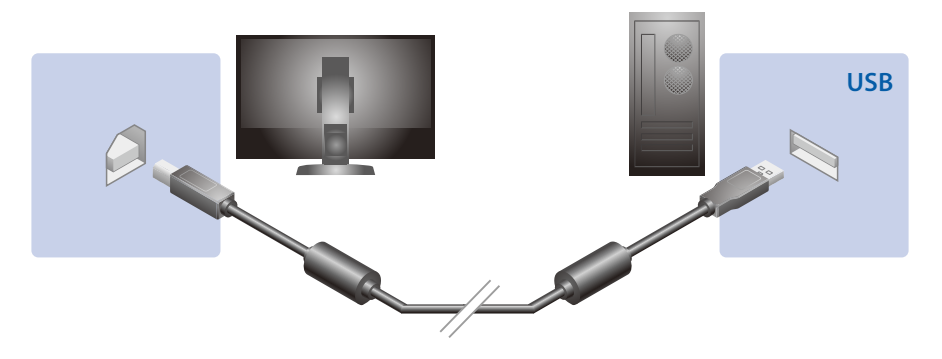

#### Attention

- When the monitor is equipped with multiple USB upstream ports, use the port that is associated with the input signal to be displayed. For details, refer to the monitor User's Manual.
- 2. Connect the measurement device to the USB downstream port of the computer or the monitor

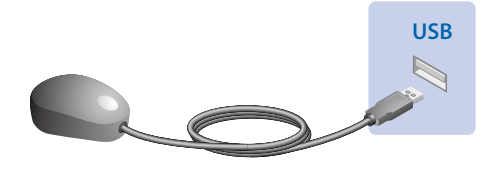

#### Attention

- Some measurement devices may have restrictions on the USB port to connect. For details, see the user's manual of the measurement device.
- If the measurement device is connected after starting up ColorNavigator NX, it may not be detected. Be sure to connect the measurement device before starting up the ColorNavigator NX.

## **3.** Before performing monitor adjustment, turn on both the monitor and the computer (warming up).

#### Attention

Before performing SelfCorrection, 60 minutes or more are required to stabilize the monitor.
 Note

- To obtain precise adjustment results, the monitor and computer must be sufficiently warmed-up.
- The warming-up time varies depending on the monitor being used. For details on the warming-up time, see the User's Manual of the monitor.

### 4. Disable the power managing function of the computer

Disable the power management function of the computer so it does not enter power saving mode.

#### Attention

• Once the monitor goes into the power-save mode, it takes a while for the brightness and color conditions to re-stabilize.

## 3-2. Adjusting Calibration Mode

## To adjust

Adjust the monitor to the set adjustment targets. To edit the adjustment target, see "To edit the adjustment target" (page 23).

## **1.** Prepare the adjustment according to "3-1. Preparing for Adjustment" (page 17).

## 2. Start up the software.

#### Attention

• Do not disconnect USB cables of the monitor or measurement device while running ColorNavigator NX. Doing so may result in system freeze or software malfunction.

#### Windows 10

From the "Start" button, select "All Apps" - "EIZO" - "ColorNavigator NX". (Alternatively, double-click the "ColorNavigator NX" shortcut icon on the desktop.)

#### Windows 8.1

Click the tile displayed as "ColorNavigator NX" in the Start Screen.

#### Windows 7

Click "Start" - "All Programs" - "EIZO" - "ColorNavigator NX" - "ColorNavigator NX" (or double-click the "ColorNavigator NX" shortcut icon on the desktop).

#### Mac

Double-click the "ColorNavigator NX" icon in the "Application" folder

#### Linux

Select the "ColorNavigator NX" on the "Application" menu.

#### Note

 At the initial startup of ColorNavigator NX, a dialog box asking for your participation in the "Quality Improvement Program" will be displayed. Select either "Yes, I want to participate in the program." or "No, I don't want to participate in the program." and then click "OK". For details, see "6-3. Participating in the Quality Improvement Program" (page 53).

## **3.** If using in a multi-monitor environment, select the monitor by following the messages displayed on the screen.

### **4.** Select the Calibration Mode to adjust.

The monitor's Calibration Mode will automatically change.

## 5. Click "Adjust".

| 😼 ColorNavigator NX |             |                              |                         |                           | ×          |
|---------------------|-------------|------------------------------|-------------------------|---------------------------|------------|
|                     |             | ColorEdge 🗓                  | 33145(00000001)         |                           |            |
|                     |             |                              |                         |                           |            |
|                     |             |                              | Target                  | Result                    |            |
| Color mode          | Туре        | Brightness :                 | Maximum                 | 925.1 cd/m²               | Adjust     |
| 🔵 REC2020           | Standard    | Black level :                | Minimum                 |                           | Advanced 🕶 |
| REC709              | Standard    | Contrast ratio :             |                         |                           | Help 🔻     |
| OCI                 | Standard    | White point :                | 6500 K                  | (0.3130, 0.3291)<br>6488K |            |
| PQ_REC2100          | Standard    | Gamma R :                    | PQ                      |                           |            |
| PQ_REC709           | Standard    |                              | PQ                      |                           |            |
| PQ_DCI              | Standard    |                              | PQ                      |                           |            |
| HLG REC2100         | Standard    | PQ Clipping:                 | OFF                     |                           |            |
|                     | Calibration | Priority :                   | Contrast                |                           |            |
|                     | Calibration | Gamut R :                    |                         | (0.6723, 0.3165)          |            |
|                     | Calibration |                              |                         | (0.2125, 0.7147)          |            |
| CAL3                | Calibration |                              |                         | (0.1549, 0.0542)          |            |
|                     |             | Emulation LLIT ·             |                         |                           |            |
|                     |             |                              |                         |                           |            |
|                     |             | Time since last adjustment : | hour(s)                 |                           |            |
|                     |             | Adjustment date :            | 2017-10-10 21-20        |                           |            |
|                     |             | Measurement device :         | ilihi 2 (IRGA)(1002506) |                           |            |
|                     |             | Compensation method :        | Color management        |                           |            |
|                     |             |                              |                         |                           |            |
|                     |             |                              | Emulation <b>•</b>      | Edit                      |            |
| Preferences         |             |                              |                         |                           | Quit       |

## 6. When analog signals are input, execute an automatic adjustment for the monitor

Follow the software instructions and click the "Auto adjust" button on the monitor. After automatic adjustment is completed, click "Next".

## 7. Select a measurement device

Follow the software instructions and select a measurement device. The operation method is displayed according to the measurement device for use. Initialize the measurement device if necessary. Initialization takes a few seconds.

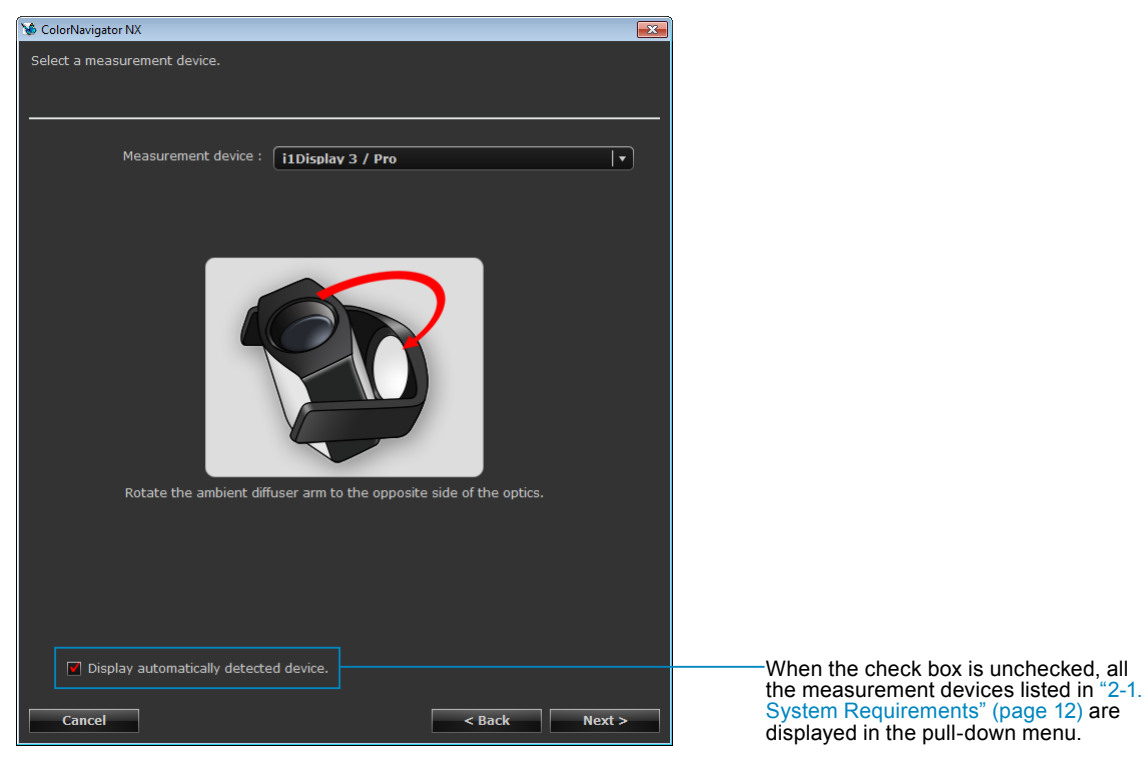

#### Attention

- Be sure that light does not seep through to the sensor of the measurement device during initialization. Precise adjustment results cannot be obtained if light is detected during the initialization process.
- To use JETI specbos 1211 / spectraval 1501, basICColor DISCUS, Klein K-10 / K-10A, Photo Research PR-655 / PR-680, Konica Minolta CA-210, CA-310, CS-1000, CS-1000A, CS-2000, CS-2000A, or CS-200 or Colorimetry Research CR-100 / CR-250, uncheck the "Display automatically detected device." check box.
- If using the Klein K-10 / K-10A, or Colorimetry Research CR-100 measurement device, the compensation function of the device can be used. Select "K-10" or "CR-100" to display the "Compensation function of the measurement device" menu. Then select the compensation table to use from the pull-down menu. Note that when Klein K-10 / K-10A or Colorimetry Research CR-100 is used, the compensation table of ColorNavigator NX will be disabled.
- When adjusting a monitor using a built-in calibration sensor with the correlation result applied, select the name of the measurement device from "Reference device" in the measurement device selection window when performing adjustment.

#### Note

• When X-Rite i1Pro / Pro2 / Monitor is used and the measurement device has been calibrated to comply with XRGA, select "i1Pro / Pro2 / Monitor (XRGA)".

After completing the selection, click "Next".

## 8. Proceed monitor adjustment

The measurement window appears on the screen.

Tilt the LCD panel up slightly and attach the measurement device to the measurement window.

(Refer to the user's manual of the measurement device for the attachment procedure.)

Follow the software instructions to start monitor adjustment. The operation method is displayed according to the measurement device for use.

When monitor adjustment is started, the measurement pattern is displayed and adjustment is automatically performed.

#### Attention

• When adjusting ColorEdge CG3145 using i1 Pro2

Install the measurement device on a tripod or a similar fixing base, and place it approximately 5 cm to 20 cm away from the panel surface. If the measurement device is in contact with the panel during measurement, heat will accumulate on the panel, which may impair the measuring accuracy.

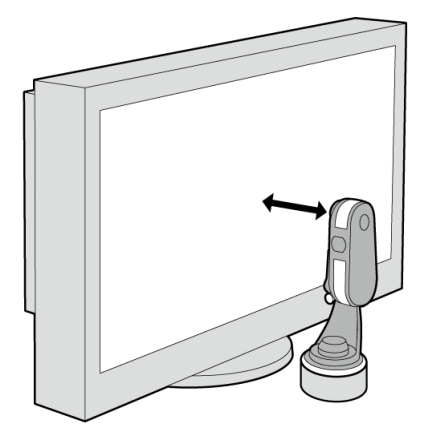

• The measurement window may not be displayed at the center of the screen depending on the monitor or OS settings. In this case, attach a measurement device around the center of the screen regardless of the position of the measurement window.

When a built-in calibration sensor is used, the measurement result may be affected by ambient light entering the sensor part. Check the following points before beginning measurement.
Use a curtain or the like to block any windows so that natural (outside) light does not enter the room.
Ensure that the lighting in the room does not change during measurement.
It is recommended that the monitor hood be attached.

• The figure displayed in this window depends on the type of measurement device connected to the computer. Note

• Monitors equipped with built-in correction sensor measure the white point using the built-in correction sensor after the monitor adjustment is performed by the measurement device. The measurement results are referred to for the SelfCorrection operation.

Progress bars are displayed on the right-bottom corner while adjustment is in progress.

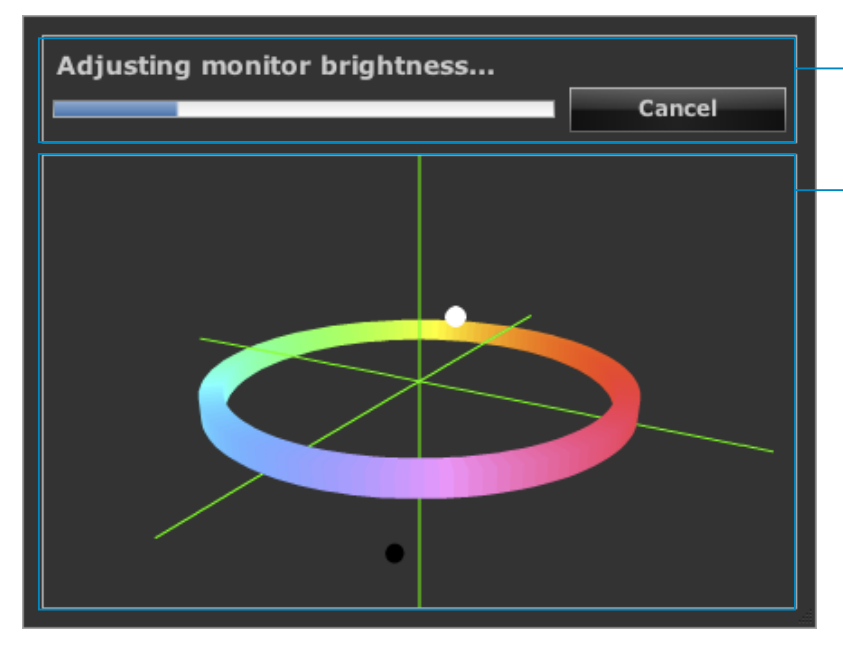

Message display area: Instructions or any software messages will be displayed while the adjustment is in progress.

Adjustment status display area: The present adjustment status is plotted in the chart. You can change the view using the mouse cursor.

## 9. Confirm the result

After completing the monitor adjustment, confirm the adjustment result displayed.

| 😼 Colo           | rNavigator NX                                                       |                  |                  | ж |
|------------------|---------------------------------------------------------------------|------------------|------------------|---|
| The a<br>Click [ | djustment result is shown below.<br>[Finish] to store the settings. |                  |                  |   |
|                  |                                                                     | Target           | Result           |   |
| _                | Brightness :                                                        | 80 cd/m²         | 79.8 cd/m²       |   |
|                  | Black level :                                                       | Minimum          | 0.13 cd/m²       |   |
|                  | Contrast ratio :                                                    |                  |                  |   |
|                  | White point :                                                       | 6500 K           | (0.3128, 0.3292) |   |
|                  |                                                                     |                  | 6496 K           |   |
|                  | Gamma R :                                                           | 2.20             |                  |   |
|                  | G:                                                                  | 2.20             |                  |   |
|                  | В:                                                                  | 2.20             |                  |   |
|                  | Priority :                                                          | Standard         |                  |   |
|                  | Gamut R :                                                           |                  | (0.6794, 0.3108) |   |
|                  |                                                                     |                  | (0.2000, 0.7129) |   |
| _                | В:                                                                  |                  | (0.1510, 0.0590) |   |
|                  | Adjustment date :                                                   | 2013-12-17 09:38 |                  |   |
|                  | Usage time :                                                        | 243 hour(s)      |                  |   |
|                  | Measurement device :                                                |                  |                  |   |
|                  |                                                                     |                  |                  |   |
|                  | Compensation table :                                                | Color management |                  |   |
| _                |                                                                     |                  |                  |   |
|                  |                                                                     |                  |                  |   |
|                  |                                                                     |                  |                  |   |
|                  |                                                                     |                  |                  |   |
|                  |                                                                     |                  |                  |   |
|                  |                                                                     |                  |                  |   |
| _                |                                                                     |                  |                  |   |
| -                | Cancel                                                              |                  | < Back Finish    |   |

**10.** Click "Finish" to quit the adjustment

## • To edit the adjustment target

Calibration Mode adjustment targets are edited on a dedicated screen.

#### **1.** Open the main window

#### 2. Select the Calibration Mode to edit the adjustment taregt.

#### 3. Click "Edit"

The screen image appears. Specify brightness, black level, white point, gamma, the gamma adjustment method (priority), and color gamut.

Brightness

Brightness 💿 😽 cd/m² 🔿 Minimum 🔿 Maximum

Set the brightness when displaying white color.

Black Level

Black level 💿 Minimum 💿 0.2 💽 cd/m²

Set the brightness of black (black level). Specify "Minimum" or a value in units of cd/m<sup>2</sup>. Recommended:Minimum

White Point

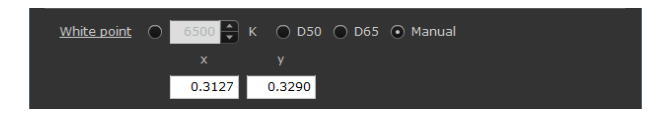

Set the white point

#### Attention

• When you set the target white point by color coordinates, assign the target between 0.24 and 0.45 for x-coordinate and y-coordinate.

#### Gamma

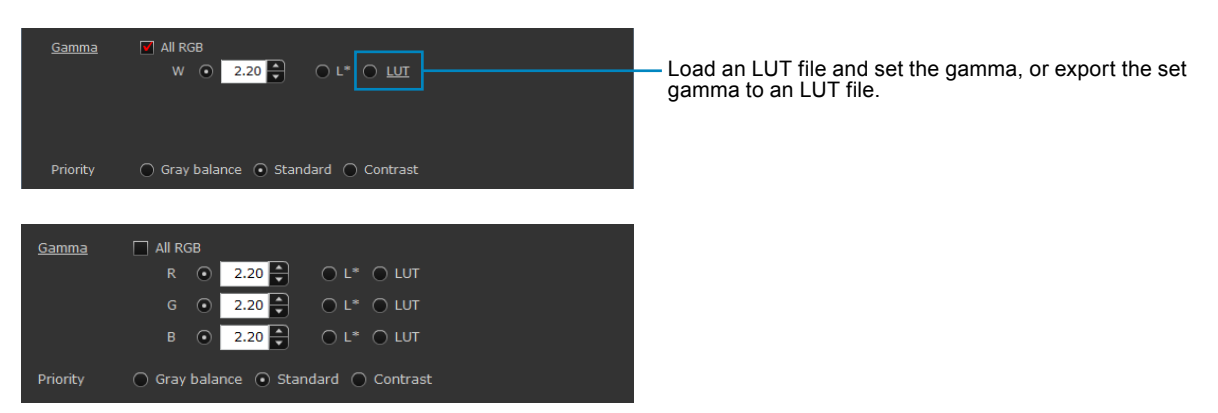

Set the gamma and priority. For "LUT" and "L\*", see "Chapter 7 Glossary" (page 55). Specify whether to put the priority on Gray balance in "Priority".

#### In case of models that support HDR

Possible to adjust to the PQ system or HLG system gamma curve. Check "All RGB" check box.

PQ System

Set a value for "PQ/HLG Clipping." It is recommended that the value be set close to the target brightness.

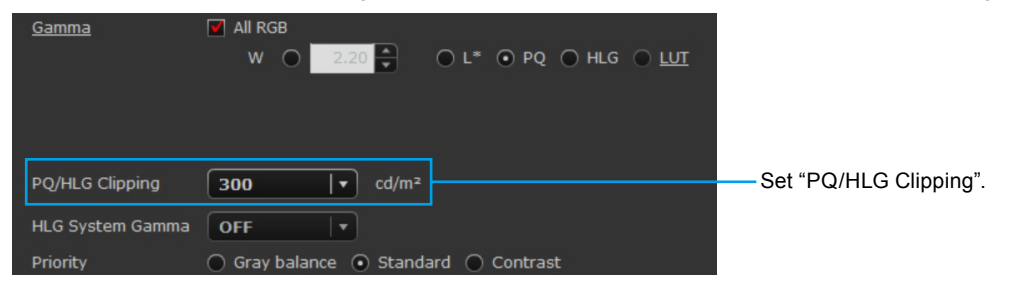

Guidelines of recommended settings are as follows:

| Target brightness Application |                                  | HLG System Gamma |
|-------------------------------|----------------------------------|------------------|
| 1000 cd/m <sup>2</sup>        | General                          | 1.2              |
| 300 cd/m <sup>2</sup>         | Confirmation of entire gradation | 1.0              |
| 300 cd/m <sup>2</sup>         | Display at correct brightness    | 1.2              |

· HLG System

Set a value for "PQ/HLG Clipping" and "HLG System Gamma" respectively.

| <u>Gamma</u>     | ♥ All RGB<br>W ○ 2.20 ★ ○ L* ○ PQ ● HLG ○ LUT |                            |
|------------------|-----------------------------------------------|----------------------------|
|                  |                                               |                            |
| PQ/HLG Clipping  | ON   •                                        | Set "PQ/HLG Clipping".     |
| HLG System Gamma | 1.2 💌                                         | ———Set "HLG System Gamma". |
| Priority         | 🔘 Gray balance 🔘 Standard 💿 Contrast          |                            |

Note

• If "HLG" is selected for gamma, the "Priority" is set to "Contrast" and, once set to "Contrast," the setting cannot be changed.

When the target brightness is set to 300 cd/m<sup>2</sup> and if "PQ/HLG Clipping" is set to "On," an area exceeding  $300 \text{ cd/m}^2$  will be clipped.

#### When loading the LUT file

It is necessary to prepare a text file in which 256 or 1024 numeric values are recorded (1 value per line). The following shows the format.

- The file extension is CSV.
- Records one numeric value per line.
- Records 256 or 1024 numeric values.
- Records real numbers greater than "0".
- The 256th or 1024th value should be the greatest in the record.

#### **Priority**

Gray balance: The monitor is adjusted so that the chromaticity of the middle tone area equals the white point. Standard: The gray balance is adjusted while maintaining the contrast. Contrast:

Monitor is adjusted so that the contrast is set to maximum.

#### Attention

- · When "Priority" is set to "Gray balance", all points on the grayscale are adjusted toward the target white point. Select this when correcting with priority on the whiteness in the middle tone area. However, the following limitations apply when "Gray balance" is selected.
  - · The contrast might decrease.
  - The color gamut might be narrower than adjustment with the priority on "Contrast".
  - The "Gray balance" and "Standard" priority settings are not available for adjustment using Spyder3, Spyder4, Spyder5, EX1, EX2, EX3, or the built-in calibration sensor of CG2420 or CG2730.

#### **Range Extension**

Depending on the external device, the black and white video level of signals may be limited. If signals are displayed on the monitor with the limitation in effect, black will appear pale and white dull, thereby lowering the contrast. Such signals can be displayed in the monitor's native contrast ratio by extending the output range. While the monitor's range extension function extends the output range of all color modes for display, ColorNavigator NX allows only the output range of the target CAL mode to be extended for display.

#### Attention

- Turn off the monitor's range extension function to use the range extension function of the ColorNavigator NX.
- When the monitor's range extension function is turned on, the range setting window is not displayed.
- 1. Click the "LUT" and select "Specify range."

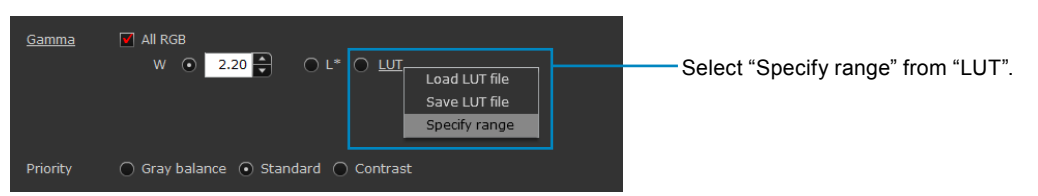

The range setting window is displayed.

2. Specify the gamma value and gamma range.

Specify the gradation to set as black and white in 10 bits (0 to 1023) for the gamma range.

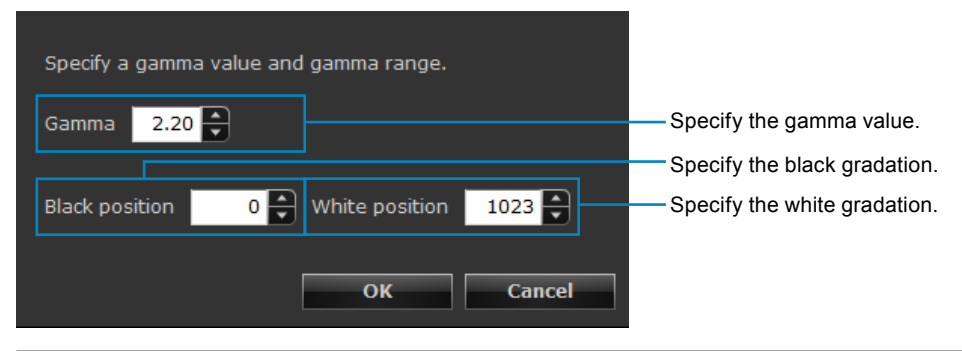

#### Note

• If converting 8-bit (0 - 255) gradation values to 10-bit, multiply the value by four.

3. After completing the setting, click "OK". "LUT" is selected for "Gamma."

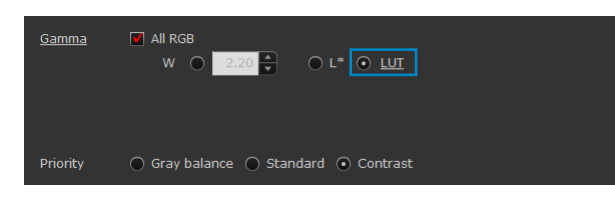

#### Gamut

Set the color reproduction area (color gamut). Recommended : Monitor native

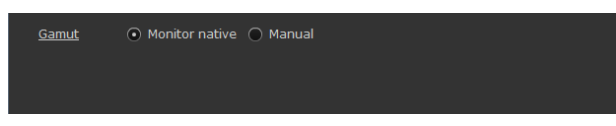

If selecting "Enter manually," input the color coordinate values for RGB.

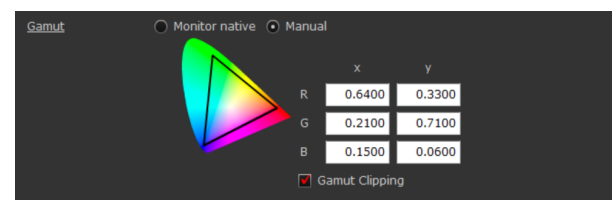

Note

· For details on gamut clipping, refer to the user's manual of the monitor.

| ок | Cancel |
|----|--------|
|    |        |

After completing the setting, click "OK".

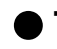

### To set standard values as adjustment targets

Values as defined in standards such as Adobe<sup>®</sup> RGB can be set to adjustment targets.

### **1.** Open the main window

#### 2. Select the Calibration Mode to edit the adjustment target

#### **3.** Click "Edit"

The adjustment target editing window appears.

#### **4.** Click "Preset targets" and select the standard to set.

The adjustment target is updated to the selected standard value.

Note

<sup>•</sup> A standard value can be set individually for the white point, gamma, and color gamut. Click "White Point", "Gamma", and "Gamut" in the editing window and select the standard to set.

## • To import the adjustment target file

A created adjustment target file can be loaded.

### 1. Open the main window

### **2.** Select the Calibration Mode to edit the adjustment target

#### 3. Click "Edit"

The adjustment target editing window appears.

### 4. Click "Import"

The "Open" window appears.

### 5. Select a file and click "Open"

The file is imported and the adjustment target is updated.

Note

• The extension of the target file that can be read is "cntarget".

• An HDR-compatible adjustment target file cannot be imported into a monitor that is not compatible with HDR.

## To export the adjustment target file

The created adjustment targets can be exported to file and used as adjustment targets in other Calibration Modes and the Calibration Modes of other monitors.

### 1. Open the main window

## 2. Select the Calibration Mode to export

### 3. Click "Edit"

The adjustment target editing window appears.

### 4. Click "Export"

The "Save" window appears.

### 5. Set the file name and click "Save"

The configuration information file is saved.

Note

The extension of the target file to be saved is "cntarget",

## 3-3. Adjusting the Standard Mode

## • To adjust brightness, white point, gamma and so on

Use the main window to adjust items such as brightness, white point, and gamma for Standard Mode. For details on items that can be adjusted, see the User's Manual of the monitor.

| Brightness :      | 1000 🔺 cd/m²                  |                                     |
|-------------------|-------------------------------|-------------------------------------|
| White point :     | ● <b>REC2020</b> ▼ O 6500 ▼ K |                                     |
| Gamma :           | • HLG • 0 2.2 •               |                                     |
| PQ Clipping:      | 300 <b>c</b> d/m2             | Displayed for HDR-compatible models |
| HLG System Gamma: | 1.2                           |                                     |
| Gamut :           | REC2020   •                   |                                     |
|                   | R (0.7080, 0.2920)            |                                     |
|                   | G (0.1700, 0.7970)            |                                     |
|                   | B (0.1310, 0.0460)            |                                     |
|                   | Gamut Clipping                |                                     |
|                   |                               |                                     |

#### Attention

• If adjusting a Standard Mode using ColorNavigator NX, do not adjust the monitor using the control buttons on the monitor.

Note

 The monitor brightness and gamut gradually alter over time. Referring to the next section, adjust using a measurement device.

#### If an HDR-compatible model is used

Gamma curves of the PQ and HLG modes can be set.

- · For the PQ mode
  - Set "PQ Clipping". It is recommended that you set a value close to the target brightness.
- · For the HLG mode

Set "HLG System Gamma".

Guidelines of recommended settings are as follows:

| Brightness             | Application                      | HLG System Gamma |  |
|------------------------|----------------------------------|------------------|--|
| 1000 cd/m <sup>2</sup> | General                          | 1.2              |  |
| 300 cd/m <sup>2</sup>  | Confirmation of entire gradation | 1.0              |  |
| 300 cd/m <sup>2</sup>  | Display at correct brightness    | 1.2              |  |

## Adjusting Using a Measurement Device

Measure the monitor's color characteristic and then set the measurement result to the monitor. By this, the following corrections are made.

- The white point is adjusted so that it is as close as possible to the standard value.
- In modes that adjust the color gamut, such as an sRGB, the gamut values are adjusted so that they are close to each standard value.
- In the monitors that adjust the brightness in units of cd/m<sup>2</sup>, the brightness information is also updated during execution of this function.

## 1. Open the main window

### 2. Select "Standard Mode calibration" from "Advanced"

### 3. Select the measurement device

Initialize the reference measurement device according to the instructions. The operation method is displayed according to the measurement device for use. Follow the instructions to operate the device. Initialization takes a few seconds.

When the initialization has completed, the measurement window appears.

## 4. Measure the monitor

Follow the window instructions to measure the monitor. The measurement is performed automatically. When the measurement has completed, a message appears.

Note

<sup>•</sup> To reset the monitor gamut and brightness to the default setting, select "Standard Mode calibration" - "Reset to default" from "Advanced" in the main window. Over-time changes of the monitor are not put into account.

## 3-4. Specifying Film Emulation Data

Emulation data can be created from the characteristic file (3D-LUT file) of a motion picture film provided for color grading systems, and be applied to and displayed on a monitor.

#### Attention

- This function is not available in the ColorEdge CG245W, CG275W, CG246, CG2420, and CX series monitor.
- For CG276, you can set the data to one Calibration Mode only.
- The extensions of the 3D-LUT file that can be read are as follows.
- \*.3dl, \*.cub

### 1. Open the main window

### 2. Click "Emulation" - "LogView LUT" in the detailed display area

The 3D-LUT file selection screen appears.

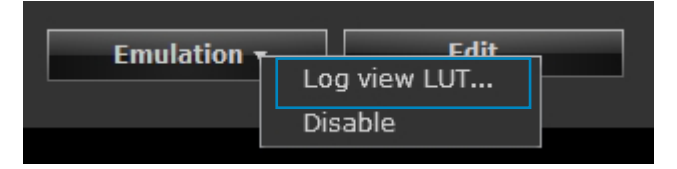

### 3. Select the 3D-LUT file to emulate.

Click "Browse" and then select the 3D-LUT file to emulate.

| 😵 ColorNavigator NX      |                            |        | ×      |
|--------------------------|----------------------------|--------|--------|
| Select the 3D-LUT file ( | of the film for emulation. |        |        |
|                          |                            |        |        |
| 3D-LUT file :            |                            |        | Browse |
| Associated target :      | CAL1                       |        |        |
| Cancel                   |                            | < Back | Finish |

### 4. Click "Next"

The emulation data creation starts.

#### Note

- This cannot be set for unadjusted Calibration Modes.
- To disable the setting, select "Emulation" "Disable".

## 3-5. Periodic Adjustment

When used over a period of time, monitors gradually dim (lose brightness) and the color changes as time passes and thereby cannot correctly display colors. Therefore monitors must be periodically returned to the original state, which means they must be readjusted. This can be set using ColorNavigator NX.

#### Attention

· Before performing SelfCorrection, 60 minutes or more are required to stabilize the monitor.

#### Note

• The SelfCalibration and SelfCorrection settings are not available for monitors that do not have the built-in sensor.

## • To set SelfCalibration / SelfCorrection

## **1.** Select "SelfCalibration settings (for CG series)" or "SelfCorrection settings (for CX series)" from "Advanced" in the main window.

The Settings window is displayed.

| 🦋 ColorNavigator NX                                                  | ColorNavigator NX                                                                                                    |
|----------------------------------------------------------------------|----------------------------------------------------------------------------------------------------|
| Enable SelfCalibration                                               | Enable SelfCorrection                                                                                                    |
| Scheduled SelfCalibration can maintain the adjusted status of the mo | nitor. Scheduled SelfCorrection can maintain the adjusted status of the monitor. SelfCorrection starts when the monitor switches to power saving mode. |
| Period                                                               | Period                                                                                                    |
| • Month(s)                                                           | Usage time                                                                                                    |
| • Week(s)                                                            |                                                                                                    |
| O Usage time                                                         |                                                                                                    |
| Elapsed months : 1 🛃 month(s)                                        | Usage time : 200 🔹 hours                                                                                                    |
| 1st 🛛 🔻                                                              |                                                                                                    |
| Sunday   • 7   • : 30   •                                            |                                                                                                    |
| Do not execute SelfCalibration while the monitor is in use           |                                                                                                    |
| SelfCalibration starts when the monitor switches to power saving mo  | de.                                                                                                    |
| Standard Mode calibration                                            | Standard Mode calibration                                                                                                    |
| SelfCalibration adjusts colors in sRGB, AdobeRGB and other color mod | des. SelfCalibration adjusts colors in sRGB, AdobeRGB and other color modes.                                                                           |
| OK Cance                                                             | OK Cancel                                                                                                    |
| SelfCalibration setting window                                       | SelfCorrection setting window                                                                                                    |

#### Note

· Content displayed may differ depending on the type of monitor used.

### 2. Set the schedule

Set the schedule and timing at which SelfCalibration / SelfCorrection is executed.

#### SelfCalibration

1. Enable the SelfCalibration function.

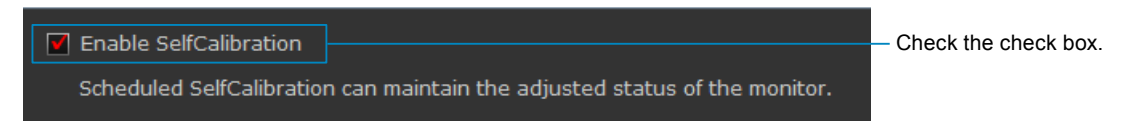

2. Set the "Period" / "Frequency" at which SelfCalibration is executed.

#### Attention

Available settings vary depending on the model of the monitor used.

| Period  Month(s)  Week(s)  Usage time | ——Select from "Month(s)", "Week(s)" or "Usage time". |
|---------------------------------------|------------------------------------------------------|
| Frequency                             | Select from "Quarterly", "Biannually", "Annually",   |
| Quarterly                             | "Monthly", "Weekly", "Daily" or "Usage Time".        |

3. Set the interval between the completed SelfCalibration and the next execution or the time for executing.

#### Attention

• The setting details differ depending on the setting made for "Period" / "Frequency" in step 2.

| Elapsed months : 1 📮 month(s) | Period       |
|-------------------------------|--------------|
|                               | Month(s)     |
| 1st 🛛 🔻                       |              |
|                               | Week(s)      |
| Sunday   • 7   • : 30   •     |              |
|                               | -            |
| Jan/Apr/Jul/Oct 🚽             | Frequency    |
|                               | Quarterly,   |
| 1st 🛛                         | Biannually,  |
|                               | Annually     |
| Sunday   • 0   • : 0   •      | Monthly      |
|                               | Weekly       |
|                               | Daily        |
|                               | <b>.</b>     |
| Usage time : 200 📮 hours      | Period /     |
|                               | Frequency    |
|                               | Usage Time / |

|              | and time for executing.          |  |
|--------------|----------------------------------|--|
|              | -                                |  |
| Frequency    | Setting Details                  |  |
| Quarterly,   | Set the month, week, day of the  |  |
| Biannually,  | week, and time for executing.    |  |
| Annually     |                                  |  |
| Monthly      | Set the week, day of the week,   |  |
|              | and time for executing.          |  |
| Weekly       | Set the day of the week and time |  |
|              | for executing.                   |  |
| Daily        | Set the time for executing.      |  |
|              | ·                                |  |
| Period /     | Setting Details                  |  |
| Frequency    | Octaing Dotains                  |  |
| Usage Time / | Set the monitor usage time until |  |

the next execution.

Set the interval, week, day of the week, and time for executing. Set the interval, day of the week,

4. Set the execution timing for SelfCalibration.

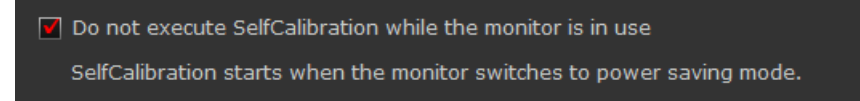

• Check the check box to execute SelfCalibration when the monitor enters power saving mode or when the monitor is turned off.

Frequency

- Uncheck the check box to execute SelfCalibration according to the set schedule regardless of the current usage state of the monitor.
- 5. Set whether or not to execute Standard Mode calibration when SelfCalibration is executed.

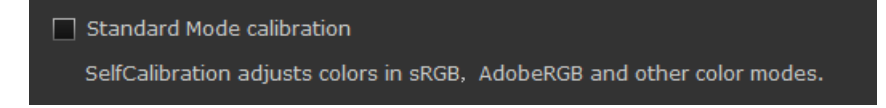

• Check the check box to execute Standard Mode calibration (page 29) when SelfCalibration is executed.

6. After completing the setting, click "OK".

#### SelfCorrection

1. Enable the SelfCorrection function.

Enable SelfCorrection
 One Check the check box.
 Scheduled SelfCorrection can maintain the adjusted status of the monitor.
 SelfCorrection starts when the monitor switches to power saving mode.

2. Set the interval between the completed SelfCorrection and the next execution.

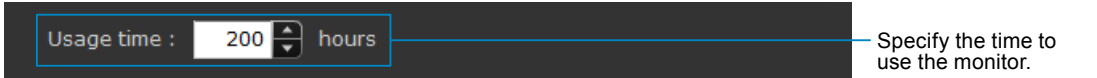

Only "Usage time" can be set as the "Period" / "Frequency" for executing SelfCorrection. In addition, the execution timing of SelfCorrection is when the monitor enters power saving mode or when the monitor is turned off.

3. Set whether or not to execute Standard Mode calibration when SelfCorrection is executed.

#### Attention

• This setting is not displayed for monitors that do not support "Standard Mode calibration".

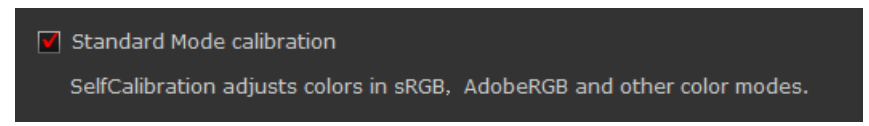

• Check the check box to execute Standard Mode calibration (page 29) when SelfCorrection is executed.

4. After completing the setting, click "OK".

#### Attention

- Use SelfCalibration / SelfCorrection in order to sustain ColorNavigator NX adjustments.
- The color profile of the system is not updated when SelfCalibration / SelfCorrection is executed. When the color profile needs to be updated, use ColorNavigator NX to make the adjustments.
- The timer (page 35) operation is unaffected by SelfCalibration / SelfCorrection schedule.

## To set whether to display message SelfCalibration / SelfCorrection warning

Check the SelfCalibration / SelfCorrection setting when closing the main window. The warning message can be displayed when SelfCalibration / SelfCorrection is disabled.

- 1. Open the main window
- 2. Click "Preferences"
- 3. Click "Others" in the toolbar

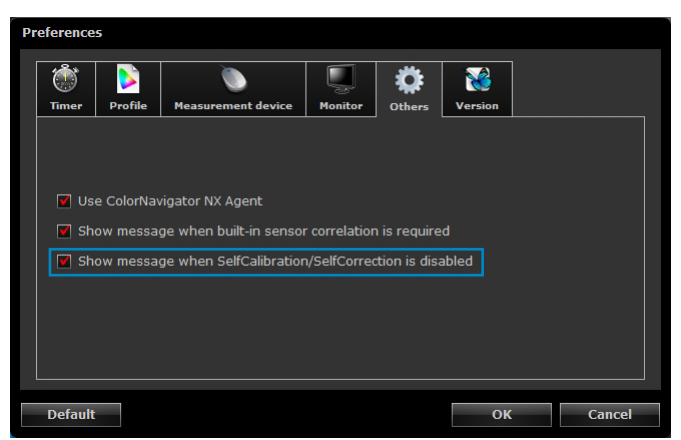

**4.** When the "Show message when SelfCalibration / SelfCorrection is disabled" check box is selected, the status of the SelfCalibration / SelfCorrection setting is checked during closure of the main window

The check box is checked by default.

## Setting the Timer

Setting a timer displays messages on the screen when the specified monitor usage time has elapsed after the monitor adjustment.

## 1. Open the main window

### 2. Click "Preferences"

### 3. Click "Timer" in the toolbar

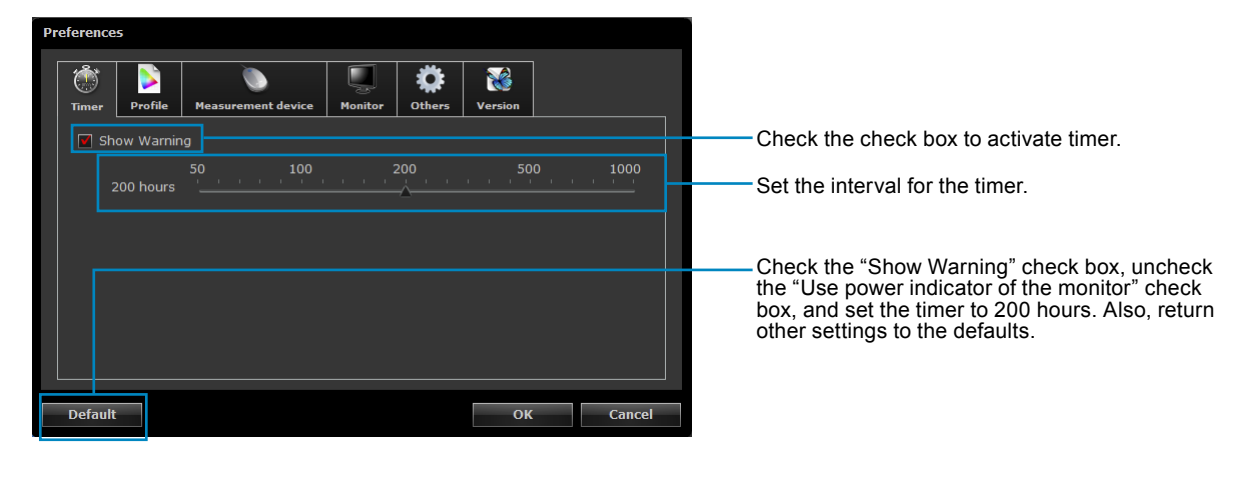

#### Note

• If the timer is set at a value larger than that specified in the steps of "To set SelfCalibration / SelfCorrection" (page 31), the timer will not work.

## 3-6. Displaying Test Patterns

The test pattern to visually check the adjustment status can be displayed. It allows you to check that grayscale images do not contain any color as well as that the tone curve is displayed correctly.

#### Attention

- The gamma confirmation can be executed during the operation at the recommended resolution of the monitor. About the recommended resolution of the monitor, see the user's manual of the monitor.
- Depending on monitor and OS settings, test patterns may be displayed on only the right or left side of the screen. This will not affect adjustment or validation of the monitor.

### **1.** Open the main window

### 2. Select "Test pattern" from "Advanced"

The test pattern appears. When you click on the test pattern, it closes.

## 3-7. Correcting a Measurement Device

## Correcting a Measurement Value

The compensation method for the measurement device can be set. Set the method in Preferences.

#### 1. Open the main window

2. Click "Preferences"

## 3. Click "Measurement Device" in the toolbar

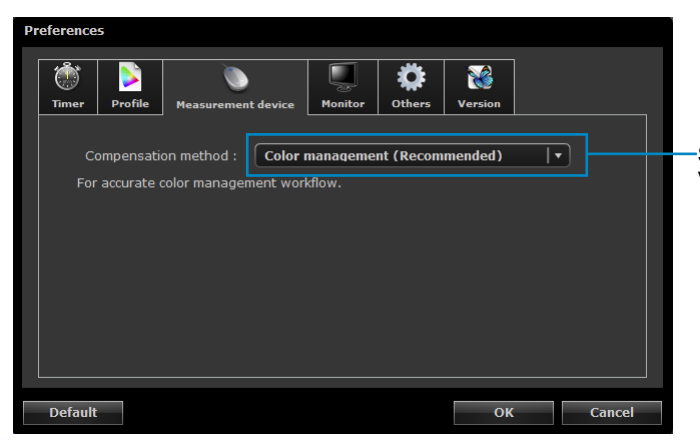

Select a method to compensate the measurement value

## **4.** Select a method to compensate the measurement value from the "Compensation table" pull-down menu.

| Setting                        | Function                                                            |
|--------------------------------|---------------------------------------------------------------------|
| Color management (Recommended) | For accurate color management workflow. Suitable for single monitor |
|                                | using.                                                              |
| Multiple monitor matching      | For color matching among various monitors.                          |
| No compensation                | For other company's monitor validation tool.                        |
|                                | The sensor measurement value is used as it is.                      |
|                                | Wide gamut monitors may not be measured correctly depending on your |
|                                | sensor.                                                             |

#### Attention

• Be careful of the following points when using the built-in calibration sensor.

- To select the method for compensating the measurement value, correlation with the reference measurement device is necessary. For more information, see the next page.
- When correlation with the measurement device is not performed, the compensation method is fixed at "Color management (Recommended)" despite the results of the compensation method selected.

## Correlate with the Reference Measurement Device

Correlation of the measurement results between the reference measurement device and the built-in calibration sensor can be performed.

#### Attention

- When the USB of the monitor comes loose during software operation, turn off the main power of the monitor and then turn the power back on.
- Correlation is not supported by the built-in correction sensor.

Note

· Correlation can be performed per each type of measurement device.

## 1. Open the main window

#### 2. Select "Sensor correlation" from "Advanced"

The measurement device selection window appears.

#### 3. Select the measurement device

Select a reference measurement device from the list. Initialize the measurement device if necessary. After selecting the target creation method, click "Next".

#### Attention

- Be sure that light does not seep through to the sensor of the measurement device during initialization. Precise
   adjustment results cannot be obtained if light is detected during the initialization process.
   Note
- When X-Rite i1Pro / Pro2 / Monitor is used and the measurement device has been calibrated to comply with XRGA, select "i1Pro / Pro2 / Monitor (XRGA)".
- When Klein K-10 / K-10A, Photo Research PR-655 / PR-680, Konica Minolta CA-210 / CA-310 / CS-1000 / CS-1000A /CS-2000 / CS-2000A, or Colorimetry Research CR-100 / CR-250 is used, the correlation method can be selected. When "Accuracy" is selected, processing time is longer because the middle tone is measured.

## 4. Proceed correlation

The measurement window appears on the screen.

Tilt the LCD panel up slightly and attach the reference measurement device to the measurement window. (Refer to the user's manual of the measurement device for the attachment procedure.)

Proceed with correlation in accordance with the instruction on the message window. The operation method is displayed according to the measurement device for use.

When correlation is started, the measurement pattern is displayed and correlation is automatically performed.

#### Attention

- The measurement window may not be displayed at the center of the screen depending on the monitor or OS settings. In this case, attach a measurement device around the center of the screen regardless of the position of the measurement window.
- The correlation result may be affected by ambient light entering the sensor part of the built-in calibration sensor. Check the following points before beginning correlation.
  Use a curtain or the like to block any windows so that natural (outside) light does not enter the room.
  Ensure that the lighting in the room does not change during correlation.
  It is recommended that the monitor hood be attached.
- The figure displayed in this window depends on the type of measurement device connected to the computer.

## 5. Confirm the result

After completing the correlation, the RGB value of the measured color patch and the measurement results of the reference measurement device and the correlated measurement device are displayed.

Note

• When using another measurement device as a reference for correlation, or when performing the correlation again, click "Back" to display setting window.

## 6. Click "Finish"

The correlation of the built-in calibration sensor is completed.

#### Attention

- If there is any problem with the correlation results, an error message is displayed. Follow the message to perform the correlation again.
- When adjusting a monitor using a built-in calibration sensor with the correlation result applied, select the name of the measurement device from "Reference device" in the measurement device selection window when performing adjustment.

Note

• The correlation result is added to the measurement results of the built-in calibration sensor. Therefore, adjustment of the monitor after the correlation is recommended.

## To set how to display correlation warning at main window closure

Check the status of the correlation of the built-in calibration sensor when closing the main window. The warning message can be displayed when the measurement results between the reference measurement device and the built-in calibration sensor are not correlated.

#### Attention

• This function is available for monitors with built-in calibration sensor.

Note

• See "Correlate with the Reference Measurement Device" (page 37) for the correlation for the built-in calibration sensor.

## 1. Open the main window

2. Click "Preferences"

### **3.** Click "Others" in the toolbar

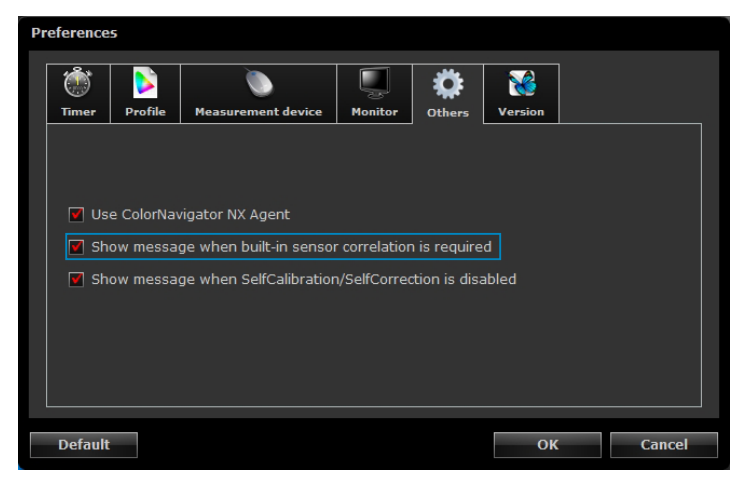

**4.** When the "Show message when built-in sensor correlation is required" check box is selected, the correlation status of the built-in calibration sensor is checked at the main window closure

The check box is checked by default.

## 3-8. Using ColorNavigator NX Agent

ColorNavigator NX Agent is a resident function within the system that allows you to use the ColorNavigator NX functions without displaying the main window.

## Available Functions

- Changing color mode
- Displaying main window
- Check System Settings

## Active Icon

The icon is displayed in the notification area (Windows), the dock (Mac), or in the panel (Linux) while ColorNavigator NX Agent is in active.

The color of the icon changes according to the operating status.

| Normal    | <ul> <li>ColorNavigator NX Agent is running normally.</li> <li>ColorNavigator NX can be started up.</li> <li>Color mode can be changed.</li> </ul>                                                 |
|-----------|----------------------------------------------------------------------------------------------------|
| Warning   | <ul> <li>Unadjusted color mode is selected.</li> <li>ColorNavigator NX needs to be start up and readjusted.</li> <li>There is a mismatch between the input signal and monitor settings.</li> </ul> |
| Quiescent | <ul> <li>ColorNavigator NX is running.</li> <li>ColorNavigator NX Agent cannot be operated until quitting<br/>ColorNavigator NX.</li> </ul>                                                        |

. . . . . . . . . .

## Set ColorNavigator NX Agent During System Start Up

By default, when the system starts up, ColorNavigator NX Agent also starts running as resident software. Set the startup of ColorNavigator NX Agent according to the following procedure.

1. Open the main window

### 2. Click "Preferences"

The "Preferences" dialog box appears.

## 3. Click "Others" in the toolbar

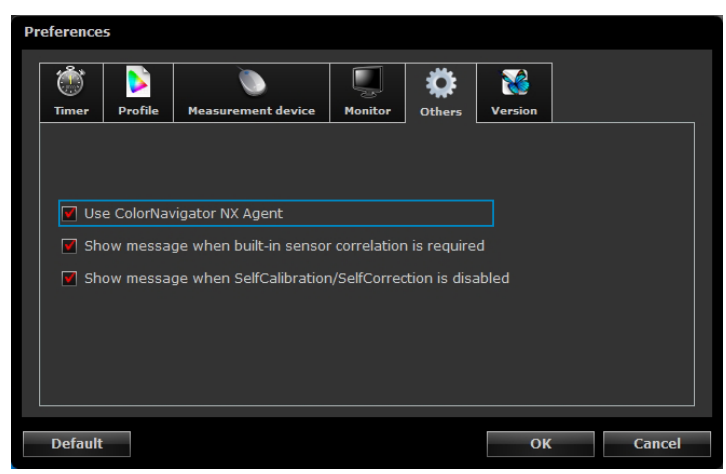

**4.** Check the "Use ColorNavigator NX Agent" check box to run ColorNavigator NX Agent as resident software from system startup

The check box is checked by default.

## Changing Color Mode

By changing color mode you can change the setting of the monitor and register the profile to the system easily.

### 1. Open the setting menu

Mac

Right- click ColorNavigator NX icon on Dock.

Windows

Right- click ColorNavigator NX icon in the notification area.

Linux

Click ColorNavigator NX icon in the panel.

### 2. Select the color mode to set

When connecting multiple monitors that are adjustable, select the monitor of which color mode to be changed and then select the color mode.

Selecting a color mode changes the setting of the monitor and registers a profile to the system.

#### Attention

• Disabled colo rmode is not shown.

Start ColorNavigator NX to perform readjustment.

## Starting ColorNavigator NX

ColorNavigator NX can be started from ColorNavigator NX Agent.

### 1. Open the setting menu

Mac

Right- click ColorNavigator NX icon on Dock.

Windows

Right- click ColorNavigator NX icon in the notification area.

Linux

Click ColorNavigator NX icon in the panel.

### 2. Select "Start ColorNavigator NX"

ColorNavigator NX starts up.

#### Attention

ColorNavigator NX Agent cannot be operated while running ColorNavigator NX.

## Check the System Settings

If there is a mismatch between the input signal and monitor settings, right-click the ColorNavigator icon to display the menu in which "Check the System Settings." is included.

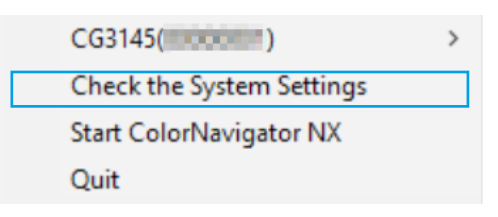

Select "Check the System Settings." to display the "Check System Settings" screen.

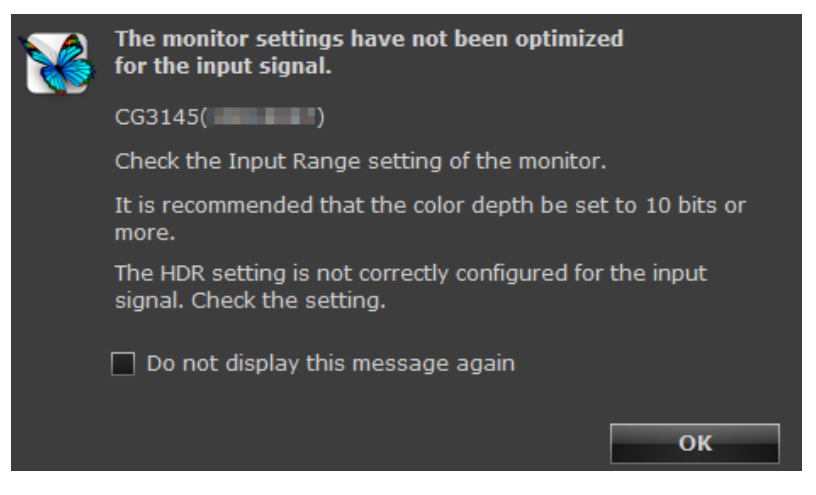

#### Switching the confirmation message display

By default, a message is displayed if there is a mismatch between the input signal and monitor settings. From "Others" in "Preferences", set the "Show system setting confirmation message" check box to display or hide the message.

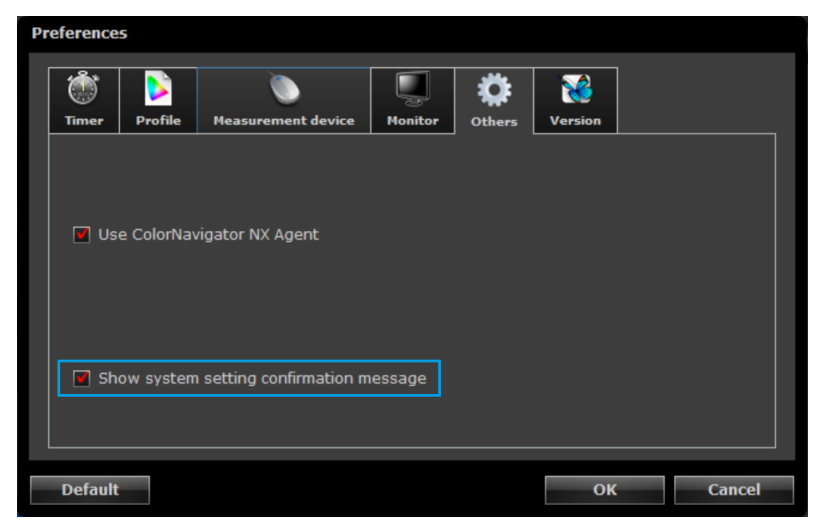

### Details of messages that may be displayed

#### • Check the Input Range setting of the monitor.

This message is displayed when the input range setting of the monitor does not match the input signal. Try one of the following settings:

- On the monitor adjustment menu, change the setting of "Signal" "Input Range" (or "Screen" "Input Range" or "Screen" "Range Extension" depending on the model).
- Change the range setting for the input signal.

#### It is recommended that the color depth be set to 10 bits or more.

This message is displayed when the monitor gamma is set to a mode specific to HDR (PQ or HLG) and each of the RGB colors of the input signal is eight bits. Try one of the following settings:

- Change the gamma setting of the monitor to any mode that is not specific to HDR.
- Change each of the RGB colors to 10 bits or more for the input signal.

#### • The HDR setting is not correctly configured for the input signal. Check the setting.

This message is displayed when the gamma setting of the monitor does not match the HDR setting of the input signal. Try one of the following settings:

- · Change the gamma setting of the monitor to "PQ".
- · Change the gamma setting of the monitor to "HLG".

## Chapter 4 Managing the Monitor

## 4-1. Sharing the Monitor Setting

Share monitor settings with other monitors using a file.

#### Attention

• Settings can be shared only among the same model. Settings cannot be shared between different models. **Note** 

- Monitor settings that can be shared are color mode settings, the SelfCalibration/SelfCorrection schedule, and the key lock setting.
- Even among the same models, importing may fail if the firmware versions are different. If importing fails, return the monitor settings to the default settings. For details, see "4-5. Resetting to Default" (page 50).

## Import

Load monitor settings from a file and apply them to the monitor.

### 1. Open the main window

#### 2. Select "Importing Monitor Setting" from "Advanced"

The "Open" window appears.

### 3. Select a file and click "Open"

The confirmation message appears. The file is imported and the adjustment target is updated.

Note

• The extension of the file that can be read is ".cnmonitor".

## Export

Export monitor settings to a file and share with other monitors.

### 1. Open the main window

### 2. Select "Export Monitor Setting" from "Advanced"

The "Save" window appears.

#### 3. Set the file name and click "Save"

The file is saved.

Note

• The extension of the file to be saved is "(the name of the product you are using).cnmonitor".

## 4-2. Changing the Settings of the Monitor

The settings of the currently being used monitor can be changed from ColorNavigator NX.

- **1.** Open the main window
- 2. Click "Preferences"
- 3. Click "Monitor" in the toolbar

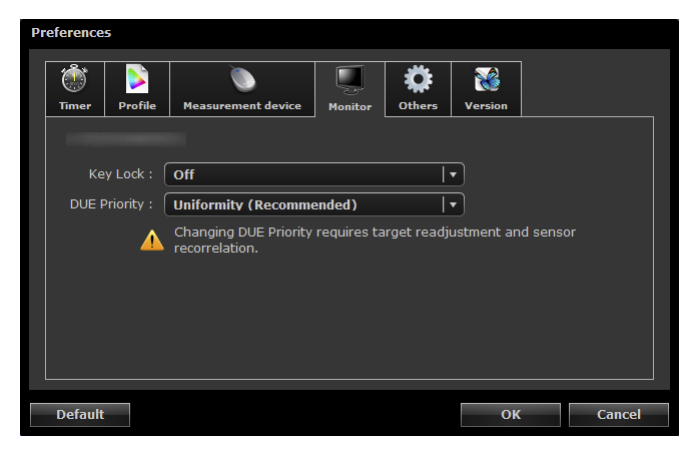

## 4. Set each function

#### Key Lock

The control buttons of the monitor can be locked / unlocked.

| Setting | Buttons that can be locked     |  |
|---------|--------------------------------|--|
| Menu    | Adjustment menu button         |  |
| All     | All buttons excluding 🔱        |  |
| Off     | None (All buttons are enabled) |  |

#### DUE Priority

Depending on your monitor type, priority of the Digital Uniformity Equalizer (DUE), which reduces unevenness in display, can be changed.

| Setting    | Function                                             |  |
|------------|------------------------------------------------------|--|
| Uniformity | Prioritize reduction of uneven display.              |  |
| Brightness | Prioritize high brightness and right contrast ratio. |  |

#### Attention

• After changing a setting of DUE Priority, adjust the target and execute sensor correlation again.

• Only functions supported by your monitor can be set. If a function is not supported, "Not supported" is displayed.

## 4-3. Setting Management Information to the Monitor

## • Setting the Asset Information

The set information is saved to the monitor. Therefore the same asset information is displayed even when displayed using a ColorNavigator NX installed on a different computer.

## **1.** Open the main window

## 2. Click "Management" - "Asset"

The "Asset information" screen appears.

| Asset information |                                                                                                    |
|-------------------|----------------------------------------------------------------------------------------------------|
|                   | Monitor name :<br>S/N :                                                                                         |
| Asset No. :       | Carrier and Carrier and Carrier and Carrier and Carrier and Carrier and Carrier and Carrier and Carrier and Car |
| Location 1 :      | R&D                                                                                                    |
| Location 2 :      | Design Department                                                                                               |
| User :            | User1                                                                                                    |
| Custom 1 :        | 0                                                                                                    |
| Custom 2 :        | 1                                                                                                    |
| Custom 3 :        | 2                                                                                                    |
| Custom 4 :        | 3                                                                                                    |
|                   | OK Cancel                                                                                                    |

- 3. Set the asset information
- 4. After completing the setting, click "OK"

## Configuring ColorNavigator Network Settings

Import a connection file provided by the ColorNavigator Network to configure settings that allow the monitor to be managed from the ColorNavigator Network.

#### Attention

• Configure ColorNavigator Network settings according to the instructions provided by your system administrator.

```
Note
```

· Monitors that do not have the built-in sensor are not managed by ColorNavigator Network.

## 1. Open the main window

### 2. Click "ColorNavigator Network" from "Management"

The "ColorNavigator Network Settings" screen appears.

| ColorNavigator Netw      | vork settings                                   |        |                                                                 |
|--------------------------|-------------------------------------------------|--------|-----------------------------------------------------------------|
| A connection file is     | required to connect to the ColorNavigator Netwo | rk.    |                                                                 |
| Server address           | http://                                         |        |                                                                 |
| Connection code<br>Group |                                                 | •      | — Click to import the connection file.                          |
|                          | Import connection file                          | Clear  | Click to clear the connection settings.                         |
| Proxy server             |                                                 |        |                                                                 |
| Host :                   | proxy.example.com                               |        | Input the address for the proxy server.                         |
| Port :                   | 8080                                            |        | <ul> <li>Input the port number for the proxy server.</li> </ul> |
| Show log                 | ОК                                              | Cancel | — Show log file.                                                |

#### Note

• Please consult your system administrator for the network settings.

### 3. Click "OK" to exit the setting

ColorNavigator Network settings are updated after the main window is closed.

#### Attention

• Enabling the ColorNavigator NX Agent is necessary to operate ColorNavigator Network. For details, refer to "Set ColorNavigator NX Agent During System Start Up" (page 40).

## 4-4. Managing the Color Mode

## • To change the name of the mode

Change the names of color modes.

- 1. Open the main window
- 2. Select the mode to change its name

### 3. Right-click on the list, select "Rename"

Note

• When using Mac, hold down the control key and click the mouse.

. . . . . . . . . . . . . . .

## 4. Set the mode name

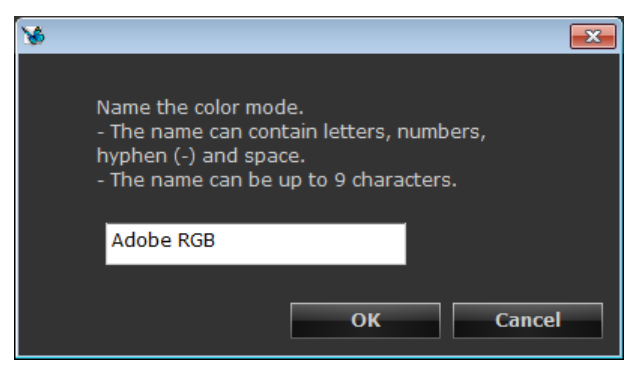

5. After completing the setting, click "OK"

#### Note

• To restore the name to the default, see "4-5. Resetting to Default" (page 50).

## • To change the type of color mode

Standard Mode and Calibration Mode can be switched between.

#### Attention

- This function is not available in CG245W, CG246, CG275W, CG276, CX240, or CX270.
- When Standard Mode is switched to Calibration Mode, Standard Mode settings will be lost. Returning to Standard Mode again will not restore these settings.
- When Calibration Mode is switched to Standard Mode, settings will be lost. Returning to Calibration Mode again will not restore these adjustment results.

## 1. Open the main window

### 2. Select the mode to change its type

#### 3. Right-click on the list, select "Change type"

The confirmation message appears.

Note

• When using Mac, hold down the control key and click the mouse.

## 4. Click "OK"

### To disable unused color modes

Only the modes currently being set can be selected. This setting is suitable when you are using limited display modes and you do not want to change the customized display state.

### 1. Open the main window

#### 2. Select the color mode to disable

#### 3. Right-click on the list, select "Disable"

#### Note

• When using Mac, hold down the control key and click the mouse.

• A disabled color mode can be selected and displayed using ColorNavigator NX, but cannot be adjusted.

### Enable a mode that was disabled

- 1. Open the main window
- 2. Select the color mode to enable
- 3. Right-click on the list, select "Enable"

## 4-5. Resetting to Default

Reset the setting for all color modes to the default setting.

### 1. Open the main window

### 2. Select "Import target" from "Advanced"

The "Open" window appears.

## 3. Select a file and click "Open"

Select a file named "Default\_MonitorConfiguration.(the name of the product you are using).cnmonitor" and click "Open." A confirmation message is displayed. The file is imported and the adjustment target is reset to the default setting.

. . . . . . .

## Chapter 5 Troubleshooting

If a problem still remains after applying the suggested remedies, contact your local EIZO representative.

| Problem                                    | Possible cause and remedy                                                                 |
|--------------------------------------------|-------------------------------------------------------------------------------------------|
| 1. Software cannot be installed.           | <ul> <li>Check the system requirements of ColorNavigator NX.</li> </ul>                   |
|                                            | Check whether the system meets the requirements for operation                             |
|                                            | described in "2-1. System Requirements" (page 12).                                        |
|                                            | <ul> <li>ColorNavigator NX cannot be installed simultaneously with</li> </ul>             |
|                                            | ColorNavigator. Uninstall ColorNavigator.                                                 |
| 2. Monitor cannot be recognized / software | Check whether the monitor meets the requirements for operation                            |
| cannot be started.                         | described in "2-1. System Requirements" (page 12).                                        |
|                                            | <ul> <li>If you use a ColorEdge series monitor that does not meet the</li> </ul>          |
|                                            | requirements for operation, use the ColorNavigator.                                       |
|                                            | <ul> <li>Check whether the USB cables are connected properly.</li> </ul>                  |
|                                            | <ul> <li>When the monitor is equipped with multiple USB upstream</li> </ul>               |
|                                            | ports, use the port that is associated with the input signal to be                        |
|                                            | displayed. For details, refer to the monitor User's Manual.                               |
|                                            | <ul> <li>Check whether the ColorNavigator license is certified (see "1-2.</li> </ul>      |
|                                            | About ColorNavigator License" (page 5)).                                                  |
| 3. The LUT gamma file cannot be loaded.    | Check whether the file to be loaded meets the format specified in                         |
|                                            | "When loading the LUT file" (page 24).                                                    |
| 4. A message saying "A profile is not      | Standard Mode calibration may have not been executed although                             |
| applied to your operating system."         | Standard Mode is selected.                                                                |
| appears.                                   | <ul> <li>Perform Standard Mode calibration (page 29).</li> </ul>                          |
|                                            | <ul> <li>Unadjusted Calibration color mode may be selected.</li> </ul>                    |
|                                            | <ul> <li>Adjust selected Calibration Mode.</li> </ul>                                     |
| 5. Monitor settings cannot be shared /     | <ul> <li>Monitor settings might have been shared between models with</li> </ul>           |
| Unusual statuses are displayed in the      | different versions of the firmware.                                                       |
| color mode list.                           | <ul> <li>Please return the monitor settings to the Default settings (see "4-5.</li> </ul> |
|                                            | Resetting to Default" (page 50)).                                                         |

## Chapter 6 Reference

## 6-1. Showing the User's Manual

### **1.** Open the main window

2. Select "User's manual" from "Help"

The user's manual (this document) appears.

## 6-2. Showing System Information

. . . . . . . . .

- 1. Open the main window
- 2. Select "System information" from "Help"

The system information window appears. Example:

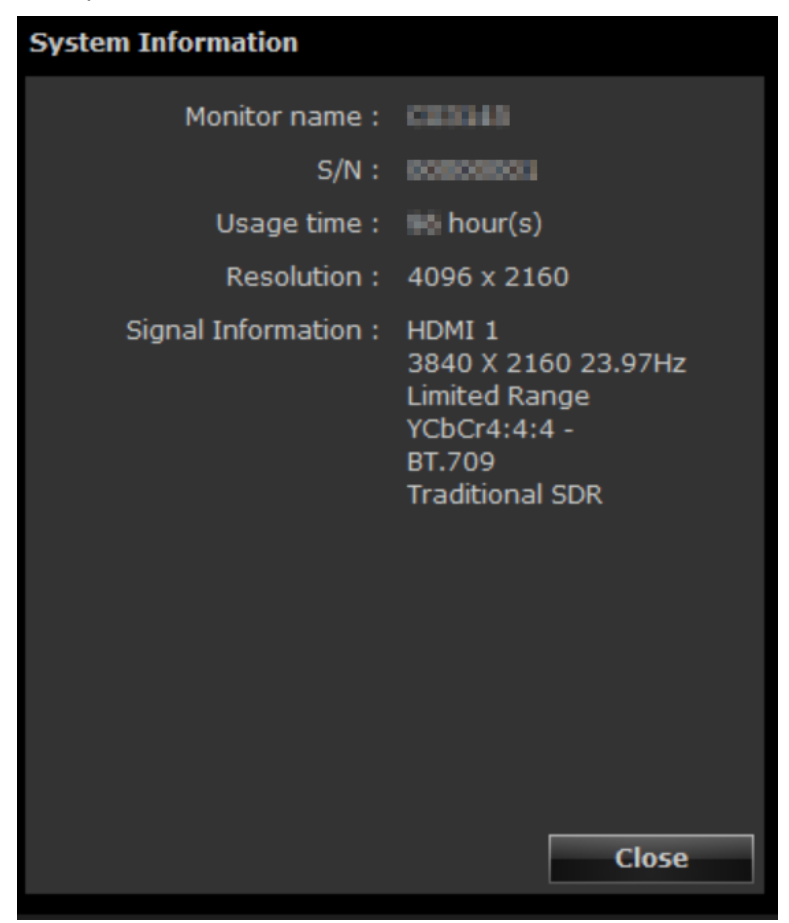

## 6-3. Participating in the Quality Improvement Program

We would appreciate your understanding and participation in the Quality Improvement Program to improve the ColorNavigator NX software. The program participation dialog box can be displayed by selecting "Quality Improvement Program" from "Help" in the main window. If you participate, the program will automatically collect information about how you use the product. The collected data is anonymous and will not include any information that may lead to your identification.

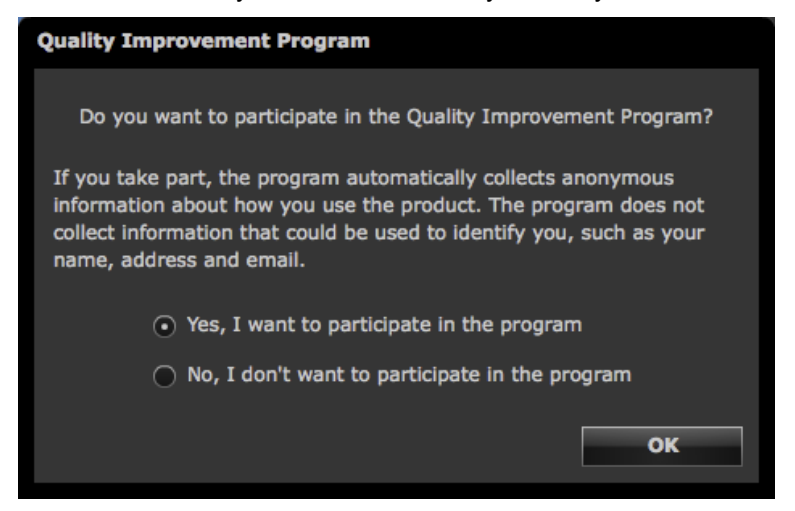

## 6-4. Checking the Latest Software

- 1. Open the main window
- 2. Select "Version" from "Help"

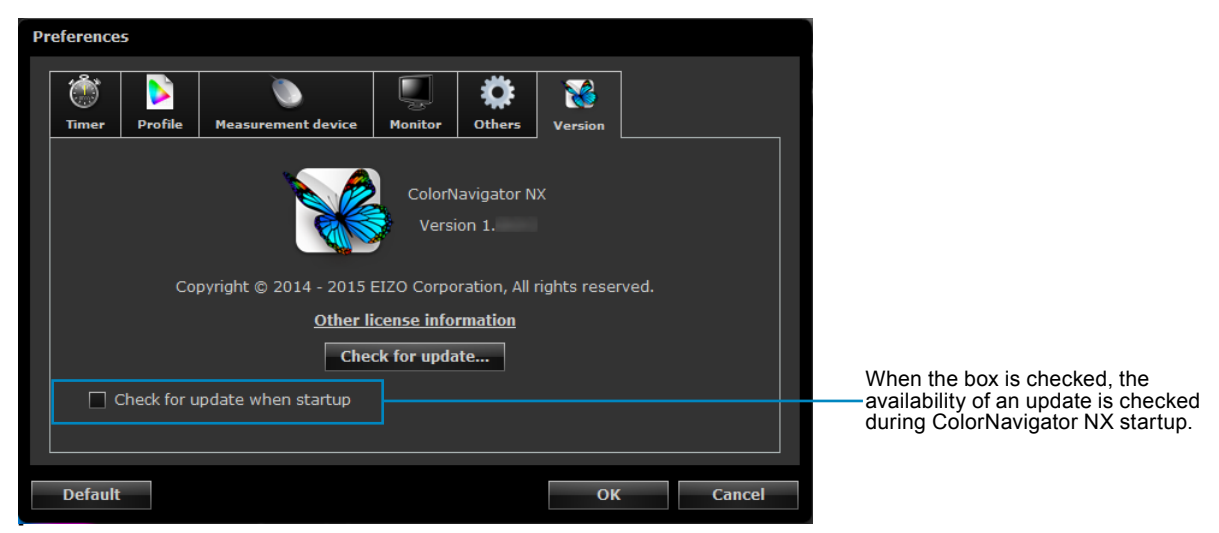

## 3. Click "Check for update"

When an update is available, a notification window appears.

#### Note

• The PC you are using must be connected to the Internet to update the software.

## 6-5. Displaying the Version Information

**1.** Open the main window

## 2. Select "Version" from "Help"

The version information window appears.

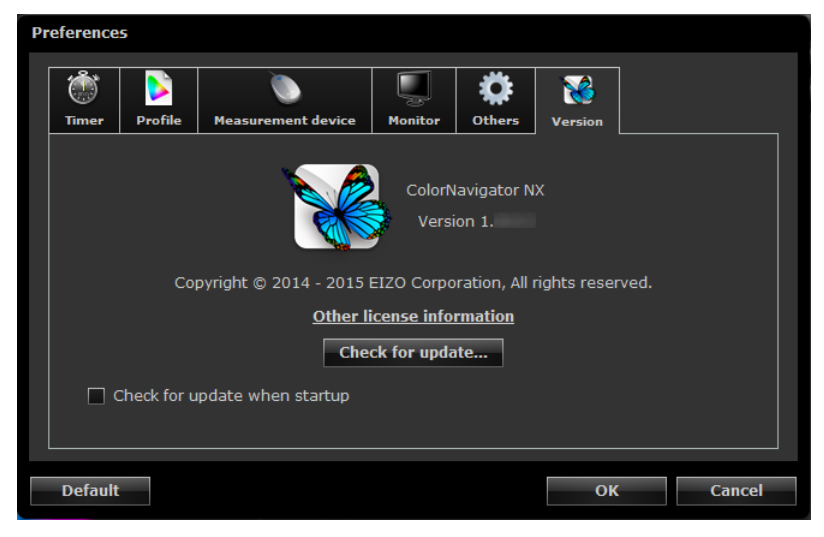

## Chapter 7 Glossary

#### Gain

This is used to adjust each color parameter for red, green and blue. An LCD monitor displays the color by the light passing through the panel color filter. Red, green and blue are the three primary colors. All the colors on the screen are displayed by combining these three colors. The color tone can be changed by adjusting the light intensity (volume) passing through each color's filter.

#### Gamma

Generally, the relationship that the light intensity values of a monitor change nonlinearly to the input signal level is called "Gamma Characteristic". When the gamma value is low, the middle tone area is displayed brighter, and darker when high. Changes to the gamma value will not affect contrast. A gamma value appropriate for the display content should be selected.

#### L\*

L\* is a lightness value based on the CIELUV and CIELAB color spaces. CIELUV and CIELAB are color spaces that describe the relationship between color and human vision, in which L\* corresponds to perceived brightness.

#### LUT (Look up Table)

The gamma characteristic may be represented numerically for example as "Gamma = 2.2". However, a table is used whenever the characteristic cannot be represented in this way. This table is called LUT (Look up Table).

In monitor profiles, the gamma characteristic may be represented either numerically or as an LUT. When creating an adjustment target using ColorNavigator NX, a profile can be loaded. If the selected profile indicates the gamma characteristic as an LUT, "LUT" is displayed.

#### Resolution

A measurement that defines the clarity with which an image can be represented. It is defined by the number of pixels which can be displayed per line multiplied by the number of lines on the screen such as "1024 x 768". The more number of pixels, the more information the image has.

### sRGB (Standard RGB)

International standard for color reproduction and color space among peripheral devices (such as monitors, printers, digital cameras, scanners). As a form of simple color matching for the Internet, colors can be displayed using tones close to those of the transmission and reception devices.

#### Temperature

Color Temperature is a method to measure the white color tone, generally indicated in degrees Kelvin. The screen becomes reddish at a low temperature, and bluish at a high temperature, like the flame temperature.

5000 K: Slightly reddish white (usually used in print industry)

6500 K: White called daylight color (suited for displaying photos and web browsing) 9300 K: Slightly bluish white (usually used for television)

## XRGA (X-Rite Standards for Graphic Arts)

The calibration standard specified by X-Rite and used for X-Rite's measurement devices. X-Rite i1Pro 2 has been calibrated to comply with XRGA. X-Rite i1Pro / Monitor has not been calibrated to comply with XRGA by default. Ask X-Rite for calibration so that they can calibrate the device to comply with XRGA.

## Appendix

## Trademark

Microsoft, Windows, Internet Explorer, Microsoft Edge and .NET Framework are registered trademarks of Microsoft Corporation in the United States and other countries.

Adobe, Acrobat, Adobe AIR and Photoshop are registered trademarks of Adobe Systems Incorporated in the United States and other countries.

Apple, macOS, Mac OS, OS X, OS X El Capitan and Macintosh are registered trademarks of Apple Inc. X-Rite and ColorMunki are trademarks or registered trademarks of X-Rite, Incorporated in the United States and/or other countries.

DataColor is a registered trademark of DataColor Holding AG.

Spyder3, Spyder4 and Spyder5 are trademarks of DataColor Holding AG.

IDEAlliance and GRACoL are registered trademarks of International Digital Enterprise Alliance.

Linux is a registered trademark of Linus Torvalds.

Red Hat is a registered trademark of Red Hat, Inc.

KONICA MINOLTA is a registered trademark of Konica Minolta, Inc.

Photo Research is a registered trademark of NOVANTA Corporation.

TOPCON is a registered trademark of TOPCON Corporation.

EIZO, the EIZO Logo, ColorEdge, CuratOR, DuraVision, FlexScan, FORIS, RadiCS, RadiForce,

RadiNET, Raptor and ScreenManager are registered trademarks of EIZO Corporation in Japan and other countries.

ColorEdge Tablet Controller, ColorNavigator, EcoView NET, EIZO EasyPIX, EIZO Monitor Configurator, EIZO ScreenSlicer, G-Ignition, i•Sound, Quick Color Match, RadiLight, Re/Vue, SafeGuard, Screen Administrator, Screen InStyle and UniColor Pro are trademarks of EIZO Corporation.

All other company and product names are trademarks or registered trademarks of their respective owners.

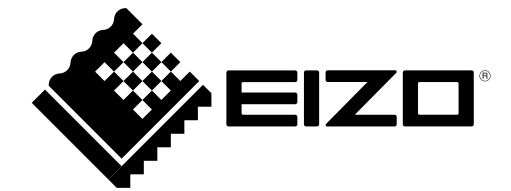

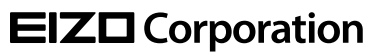

www.eizoglobal.com Copyright © 2014-2018 EIZO Corporation. All rights reserved. 03V24936L1 UM-CNNX

11th Edition-October, 2018